# TANGGUNGJAWAB PTJ DIPERTANGGUNG TATACARA PENYELENGGARAAN LAPORAN PERAKAUNAN ASET BUKAN KEWANGAN KERAJAAN PERSEKUTUAN

### 1. PENYELENGGARAAN DAN PENGESAHAN

- 1.1. Penyelengaraan Laporan Perakaunan Aset Bukan Kewangan perlu dilaksanakan oleh PTJ Dipertanggung (PTJ) setiap bulan serta mengemukakan laporan sukuan kepada Pejabat Perakaunan.
- 1.2. Ketua PTJ adalah bertanggungjawab terhadap semua maklumat yang dilaporkan dan disahkan.
- Maklumat yang dilapor dan disahkan ini hendaklah disimpan untuk tujuan rujukan dan sebagai dokumen sokongan bagi tujuan pengesahan laporan kedudukan baki aset PTJ.
- 1.4. Berikut adalah Laporan-laporan yang terdapat dalam Worksheet TVA:
  - i. Lampiran B3-A-A2(i)(PTJ) Senarai Aset Wujud Tetapi Tiada di LBA [Aset Alih(AA), Aset Biologi dan Aset Tak Ketara (ATK)];
  - ii. Lampiran B3-A-A2(ii) (PTJ) Senarai Aset Tidak Wujud Tetapi ada di LBA (Aset Alih(AA), Aset Biologi dan Aset Tak Ketara (ATK);
  - iii. Lampiran B3-B-A2 (i) (PTJ) Senarai Aset Wujud Tetapi Tiada di LBA (Aset Tak Alih);
  - iv. Lampiran B3-B-A2 (ii) (PTJ) ; Senarai Aset Tidak Wujud Tetapi ada di LBA (Aset Tak Alih);
  - v. Lampiran B3-A-A1 (PTJ) Laporan Perbezaan Baki Aset Alih(AA), Aset Biologi dan Aset Tak Ketara(ATK);
  - vi. Lampiran B3-B-A1(PTJ) Laporan Perbezaan Baki Aset Tak Alih; dan
  - vii. Lampiran BC-C-A1(PTJ) Laporan Pengesahan Baki Aset Bukan Kewangan Seperti Pada 30 September 2022

### 2. MUAT TURUN LAPORAN BAKI ASET (LBA) DAN LAPORAN DATAINDUK (LDI)

- 2.1. Log In Portal iGFMAS.
- 2.2. Penyediaan Laporan Baki Aset

- a. Muat turun Laporan Laporan Baki Aset (LBA) seperti pada 30 September 2022.
  - Klik Modul Perakaunan Aset >> Laporan Aset >> Laporan Baki Aset>>Jana
  - Masukkan tahun kewangan
  - Masukkan tarikh (seperti) pada
  - Masukkan Kod PTJ dipertanggung
  - Format Laporan: ALV
  - Klik Jana

| Laporan Baki Aset Laporan Transaksi Laporan Laporan Aset Yang. Lihan TEMPOH MASA PELAPOR Tahun Kewangan: 2022 Tarikh (Seperti pada): 30.09.2022 PILIHAN ENTITI Kumpulan PTJ & PTJ Dipertanggung 47022101 Kod PTJ dipertanggung PILIHAN OBJEK Vot/Dana Sehingga Pingram/Aktiviti atau Projek/Setia/Subsetia/CP Sehingga                                                                                                    | Perolehan Aset Penyelesaian A                 | Aset Dalam Pembinaan Pindahan Aset Pengelasan Aset Penjejasan Nilai Aset Penilaian Semula Aset Pembatalan Urusniaga Aset Pel                                                                                                    |
|----------------------------------------------------------------------------------------------------|-----------------------------------------------|----------------------------------------------------------------------------------------------------|
| Laporan Transaksi Laporan Laporan Aset Yang Jana PILIHAN TEMPOH MASA PELAPOR Tahun kewangan: 2022 Tarikh (Seperti pada): 30.09.2022 PILIHAN ENTITI Kumpulan PTJ & PTJ Dipertanggung 47022101 Kod PTJ dipertanggung PILIHAN OBJEK Vot/Dana Program/Aktiviti atau Projek/Setia/Subsetia/CP Sehingga \$                                                                                                    | Laporan Baki Aset                             |                                                                                                    |
| Jana         PILIHAN TEMPOH MASA PELAPOF         Tahun Kewangan*         2022         Tarikh (Seperti pada)*         31.03.2022         Tarikh (Seperti pada):         30.09.2022         PILIHAN ENTTI         Kumpulan PTJ & PTJ Membayar         Kumpulan PTJ & PTJ Dipertanggung         47022101         Kod PTJ dipertanggung         PILIHAN OBJEK         Vot/Dana         Program/Aktiviti atau Projek/Setia/Subsetia/CP         Sehingga | Laporan Transaksi                             | LAPORAN BAKI ASET                                                                                                    |
| Tahun Kewangan* 2022   Tarikh (Seperti pada)* 31.03.2022   PILIHAN ENTTI   Kumpulan PTJ & PTJ Membayar   Kumpulan PTJ & PTJ Dipertanggung   47022101   Kod PTJ dipertanggung   PILIHAN OBJEK   Vot/Dana   Program/Aktiviti atau Projek/Setia/Subsetia/CP                                                                                                    | <ul> <li>Laporan-Laporan Aset Yang</li> </ul> | Jana<br>PILIHAN TEMPOH MASA PELAPOF TAhun kewangan: 2022                                                                                                    |
| PILIHAN ENTITI         Kumpulan PTJ & PTJ Membayar       Image: Sehingga         Kumpulan PTJ & PTJ Dipertanggung       47022101         Human Bark       Kod PTJ dipertanggung         Vot/Dana       Sehingga         Program/Aktiviti atau Projek/Setia/Subsetia/CP       Sehingga                                                                                                    |                                               | Tahun Kewangan*     2022       Tarikh (Seperti pada)*     31.03.2022       Tarikh (Seperti pada): 30.09.2022                                                                                                    |
| Kumpulan PTJ & PTJ Membayar     Sehingga       Kumpulan PTJ & PTJ Dipertanggung     47022101       PILIHAN OBJEK     Kod PTJ dipertanggung       Vot/Dana     Sehingga       Program/Aktiviti atau Projek/Setia/Subsetia/CP     Sehingga                                                                                                    |                                               | PILIHAN ENTITI                                                                                                    |
| PILIHAN OBJEK       Vot/Dana       Programi/Aktiviti atau Projeki/Setia/Subsetia/CP       Sehingga       \$\$\$\$\$\$\$\$\$\$\$\$\$\$\$\$\$\$\$\$\$\$\$\$\$\$\$\$\$\$\$\$\$\$\$\$                                                                                                    |                                               | Kumpulan PTJ & PTJ Membayar     Sehingga       Kumpulan PTJ & PTJ Dipertanggung     47022101       Kod PTJ dipertanggung     6000000000000000000000000000000000000                                                                                                    |
| Vot/Dana     Sehingga       Program/Aktiviti atau Projek/Setia/Subsetia/CP     Sehingga                                                                                                    |                                               | PILIHAN OBJEK                                                                                                    |
|                                                                                                    |                                               | Vot/Dana Sehingga Sehingga Seh |

 Klik >> EXPORT untuk dimuat turun LBA ke salinan softcopy iMicrosoft Excel.

| 🕘 🕙 🐷 https://1gfma                 | as.anm.gov.my/irj/portal                     |                                                                                                    |                                                      | *                                                                                                    | G Search_                                                                        | P - 品合の                                                                                                    |
|-------------------------------------|----------------------------------------------|----------------------------------------------------------------------------------------------------|------------------------------------------------------|----------------------------------------------------------------------------------------------------|----------------------------------------------------------------------------------|----------------------------------------------------------------------------------------------------|
| Perakaunan Aset - iGFMA             | AS × 📑                                       |                                                                                                    |                                                      |                                                                                                    |                                                                                  |                                                                                                    |
| 4                                   |                                              |                                                                                                    |                                                      |                                                                                                    |                                                                                  | KIPMAS Service Deals Lo                                                                                                    |
|                                     |                                              |                                                                                                    |                                                      |                                                                                                    |                                                                                  | VINCOME MOND NUMBER NATIZ BIN ABDID. NA                                                                                                    |
|                                     |                                              |                                                                                                    |                                                      |                                                                                                    |                                                                                  |                                                                                                    |
| uganan Data Induk Watan             | Baucar Jumal Perolehan Penguru               | nan Arahan Pembayaran Terimaan Panjar Peral                                                                                                    | kaunan Aset Laporan                                  |                                                                                                    |                                                                                  |                                                                                                    |
| endethan Anel Perceire ann Anel Dal | Iam Pendanaan Pindahan And Percenter         | an Jani Penerasan Mila Aart Pendalah Semula Aart                                                                                                    | Permatatan Unumbers And Pet                          | manan Anet Peterson Anet Rand Mar Anet                                                                                                    | Secura Manual Pulsal Lanaran April                                               |                                                                                                    |
|                                     |                                              |                                                                                                    |                                                      |                                                                                                    |                                                                                  | Full Ser                                                                                                    |
| Laborate Balli And                  |                                              |                                                                                                    |                                                      |                                                                                                    |                                                                                  |                                                                                                    |
| annual Transfer                     | ADODAN BARLASET                              |                                                                                                    |                                                      |                                                                                                    |                                                                                  |                                                                                                    |
|                                     |                                              |                                                                                                    |                                                      |                                                                                                    |                                                                                  |                                                                                                    |
|                                     | Certitali                                    |                                                                                                    |                                                      |                                                                                                    |                                                                                  |                                                                                                    |
|                                     |                                              |                                                                                                    |                                                      |                                                                                                    |                                                                                  |                                                                                                    |
|                                     |                                              |                                                                                                    |                                                      |                                                                                                    |                                                                                  |                                                                                                    |
|                                     | Laporan ZWDAARE28                            | KEMENTERIA                                                                                                    | N KESIHATAN                                          | Tarikh 13.07.203                                                                                                    |                                                                                  |                                                                                                    |
|                                     | Bassiers BASSONDER                           | SEPTIDI DA                                                                                                    | 34.30.06.2821                                        | 11.31.3                                                                                                    | 8 M                                                                              |                                                                                                    |
|                                     |                                              |                                                                                                    |                                                      |                                                                                                    |                                                                                  |                                                                                                    |
|                                     | Front to                                     | Manual Free and a second second                                                                                                    |                                                      |                                                                                                    |                                                                                  |                                                                                                    |
|                                     | to Paran Exas - Pagana Pagana                | Perina Pegana Pengana Operanggung                                                                                                    | Paran Ends - Pejabat Perakaunan                      | Paran Cristi - Petral Pejabat Perakaunan                                                                                                    | Penner Dres - Kamputer P13 & P12 Dipertenggang                                   | Perros Rangulas PT2 & PT2 Openanggang                                                                                                    |
|                                     | 04                                           | RETUR SETUDISATIA, REMENTERIAN RESIDATIAN                                                                                                    | 1002                                                 | JABATAN AKAUNTAN NEUANA NEGER KEDAR                                                                                                    | 42030501                                                                         | JKN REDAH HOSPITAL KUCHI UNIT PENTADBIKANI KEWANGAN PI                                                                                                    |
|                                     | 04                                           | KETUA SETIAUSAHA, KEMENTERIAN KESIHATAN                                                                                                    | 1962                                                 | JABATAN AKAUNTAN NEGARA NEGERI KEDAH                                                                                                    | 42030301                                                                         | JKN KEDAH HOSPITAL KOUM UWIT PENTADBIKAN KEWANGAN PI                                                                                                    |
| den al                              | 04                                           | RETURNETING AND REMENTERIAN RESIDENTAL                                                                                                    | 1962                                                 | JABA TAN ARAUNTAN NEGARA NEGERI REDAM                                                                                                    | 42030501                                                                         | 201 REDAM HOSPITAL KOULD UNIT PENTADBIGAD KEWANGAD P                                                                                                    |
|                                     |                                              | RETUR SETUNISAHA, REMENSERIAN RESHATAN                                                                                                    | 1992                                                 | JAMA TAN ARADITAN NEGANA NEGEN REDAM                                                                                                    | 4200001                                                                          | JAN KEDAH NOSPITAL KODIN ONTI PENTADBIKAN KENANGUN P                                                                                                    |
|                                     | 1211 11                                      | RETUK SETUKUSAPA, REMENTERDAN RESIPATAN                                                                                                    | 1002                                                 | JABATAN AKADATAN BEGARA NEGERI KEDAN                                                                                                    | 42030501                                                                         | JON REDAH HOSPITAL KOOM ONT PENTADERADI KEWIMBANI PI                                                                                                    |
|                                     | KIIK export to                               | KETUA SETIAUSAHA, REMENTERIAN RESIMATAN                                                                                                    | 1992                                                 | JABATAN AKAUNTAN NEGANA NEGEN KEDAN                                                                                                    | 42030301                                                                         | AN REDAH HUSPITAL KUCIM UNIT PENTADBIGAN KEWANDAN P                                                                                                    |
|                                     | Aigrogoff Evgel                              | RETUR SETUNDARIA, REMENTERIAN RESIDIATAN                                                                                                    | 1002                                                 | JABATAN ARADNTAN NEGARA NEGER REDAM                                                                                                    | 42230301                                                                         | WE REDAY HOSPITAL KOOR ONLY PENTADDRAW REVANDANCE                                                                                                    |
| I IN                                | VIICIOSOIL EXCEI                             | NETLA SETULIZARIA NEMENTERIAN NETRATAN                                                                                                    | 1002                                                 | INFOTON ANALWY IN NECLES NECTOR VEDAN                                                                                                    | 41010501                                                                         | IN REAN HOSPITAL KALM ON PERTADABATIVE REMANDARY                                                                                                    |
|                                     |                                              | STTUA SETULISANA SEMENTERIAN SESINATAN                                                                                                    | 1007                                                 | INTERNAL AVAILANTEN NEGARA NEGERI KEDAN                                                                                                    | 47676701                                                                         | IN STRANDSRITAL VIEW UNIT PRINTADRIPAN STWANDARD                                                                                                    |
|                                     | 1.04                                         | NETLIA SETULISANA ATMENTERIAN RESIMATAN                                                                                                    | 1007                                                 | INFOTON AVAILATIN NEOLOA NEOFOI VEDAN                                                                                                    | 42020001                                                                         | AN YEAR HOSPITAL KLEIN LINT DENTADBIDAN VEWANDAN D                                                                                                    |
|                                     |                                              | NETUA SETULISANA ATMENTERIAN ATSINATAN                                                                                                    | 1002                                                 | INTERNAL AND AND AND AND AND AND AND AND AND AND                                                                                                    | 4202000                                                                          |                                                                                                    |
|                                     | 04                                           |                                                                                                    |                                                      | AND A LOUGH PRODUCTS I AND THE CARD AND THE CARD AND AND AND AND AND AND AND AND AND AN                                                                                                    |                                                                                  | JKN KEDAH HOSPITAL KULIM UNIT PENTADBIRAN/ KEWANGAN/ PE                                                                                                    |
|                                     | D4                                           | KETUA SETIAUSAHA, KEMENTERIAN KESIHATAN                                                                                                    | 1002                                                 | JABATAN AKAUNTAN NEGARA NEGERI KEDAH                                                                                                    | 42030501                                                                         | JKN KEDAH HOSPITAL KULIM UNIT PENTADBIRAN/ KEWANGAN/ PI<br>JKN KEDAH HOSPITAL KULIM UNIT PENTADBIRAN/ KEWANGAN/ PI                                                                                                    |
|                                     | 04<br>04<br>04                               | KETUA SETIAUSAHA, KEMENTERIAN KESIHATAN<br>KETUA SETIAUSAHA, KEMENTERIAN KESIHATAN                                                                                                    | 1002                                                 | JABATAN AKAUNTAN NEGARA NEGERI KEDAH<br>JABATAN AKAUNTAN NEGARA NEGERI KEDAH                                                                                                    | 42030501<br>42030501                                                             | JKN KEDAH HOSPITAL KULIM UNIT PENTADBIRAN KEWANGAN PI<br>JKN KEDAH HOSPITAL KULIM UNIT PENTADBIRAN KEWANGAN PI<br>JKN KEDAH HOSPITAL KULIM UNIT PENTADBIRAN KEWANGAN PI                                                                                                    |
|                                     | 04<br>04<br>04<br>04                         | KETUA SETUJUSAHA, KEMENTERIJAN KESIHATAN<br>Ketua setujusaha, kementerijan kesinatan<br>Ketua setujusaha, kementerijan kesihatan                                                                                                    | 1002<br>1002<br>1002                                 | JABATAN AKAUNTAN NEGARA NEGERI KEDAH<br>JABATAN AKAUNTAN NEGARA NEGERI KEDAH<br>JABATAN AKAUNTAN NEGARA NEGERI KEDAH                                                                                                    | 42030501<br>42030501<br>42030501                                                 | JKK KEDAH HOSPITAL KULIM UNIT PENTADDIRAN KEWANGAN PI<br>JKK KEDAH HOSPITAL KULIM UNIT PENTADDIRAN KEWANGAN PI<br>JKK KEDAH HOSPITAL KULIM UNIT PENTADDIRAN KEWANGAN PI<br>JKK KEDAH HOSPITAL KULIM UNIT PENTADDIRAN KEWANGAN PI                                                                                                    |
|                                     | 04<br>04<br>04<br>04<br>04                   | KETUA SETUAUSAHA, KEMENTERIAN KESIHATAN<br>Ketua Setuausaha, kementerian kesihatan<br>Ketua Setuausaha, kementerian kesihatan<br>Ketua Setuausaha, kementerian kesihatan                                                                   | 1002<br>1002<br>1002<br>1002                         | JABATAN AKAUNTAN NEGARA NEGERI KEDAN<br>JABATAN AKAUNTAN NEGARA NEGERI KEDAN<br>JABATAN AKAUNTAN NEGARA NEGERI KEDAN<br>JABATAN AKAUNTAN NEGARA NEGERI KEDAN                                                                                             | 42830601<br>42830501<br>42830501<br>42830501                                     | JAN KEDAH HOSPITAL KULM UNT PENTADBRAN KEWANGAN PI<br>JAN KEDAH HOSPITAL KULM UNT PENTADBINAN KEWANGAN PI<br>JAN KEDAH HOSPITAL KULM UNT PENTADBRAN KEWANGAN PI<br>JAN KEDAH HOSPITAL KULM UNT PENTADBRAN KEWANGAN PI<br>JAN KEDAH HOSPITAL KULM UNT PENTADBRAN KEWANGAN PI                                                                                                    |
|                                     | D4<br>D4<br>D4<br>D4<br>D4<br>D4<br>D4<br>D4 | КЕТИА SETAUSAHA, КЕМЕНТЕRИАН КЕЗНАТАК<br>КЕТИА SETAUSAHA, КЕМЕНТЕRИАН КЕЗНАТАК<br>КЕТИА SETAUSAHA, КЕМЕНТЕRИАН КЕЗНАТАК<br>КЕТИА SETAUSAHA, КЕМЕНТЕRИАН КЕЗНАТАК<br>КЕТИА SETUASAHA, КЕМЕНТЕRИАН КЕЗНАТАК                                  | 1982<br>1982<br>1982<br>1982<br>1982                 | JABATAN ARAWITAN NEGARA NEGRI KEDAN<br>JABATAN ARAWITAN NEGARA NEGRI KEDAN<br>JABATAN ARAWITAN NEGARA NEGRI KEDAN<br>JABATAN ARAWITAN NEGARA NEGRI KEDAN<br>JABATAN ARAWITAN NEGARA NEGRI KEDAN                                                          | 42030501<br>42030501<br>42030501<br>42030501<br>42030501<br>42030501             | анн керан нозрта, кама илит ректаравкан кемикаран у<br>нон керан нозрта, кама илит ректаравкан кемикаран у<br>анк керан нозрта, кама илит ректаравкан кемикаран у<br>ион керан нозрта, кама илит ректаравкан кемикаран у<br>ион керан нозрта, кама илит ректаравкан кемикаран у<br>ион керан нозрта, кама илит ректаравкан кемикаран у                                                              |
|                                     | 04<br>04<br>04<br>04<br>04<br>04<br>04<br>04 | КЕТИА БЕТАЛБАНА, КЕМЕНТЕЛИА КЕЗНАТАЛ<br>КЕТИА БЕТАЛБАНА, КЕМЕНТЕЛИА КЕЗНАТАЛ<br>КЕТИА БЕТИЛБАН, КЕМЕНТЕЛИА КЕЗНАТАЛ<br>КЕТИА БЕТИЛБАН, КЕМЕНТЕЛИА КЕЗНАТАЛ<br>КЕТИА БЕТАЛБАНА, КЕМЕНТЕЛИА КЕЗНАТАЛ<br>КЕТИА БЕТИЛБАНА, КЕМЕНТЕЛИА КЕЗНАТАЛ | 1882<br>1882<br>1882<br>1882<br>1882<br>1882<br>1882 | JABATAN AKAANYAAN MEGJARA NEGERI KEDAH<br>JABATAN AKAANYAAN MEGJARA NEGERI KEDAH<br>JABATAN AKAANYAAN MEGJARA NEGERI KEDAH<br>JABATAN AKAANYAAN MEGJARA NEGERI KEDAH<br>JABATAN AKAANYAAN MEGJARA NEGERI KEDAH<br>JABATAN AKAANYAAN MEGJARA NEGERI KEDAH | 42630501<br>42630501<br>42630501<br>42630501<br>42630501<br>42630501<br>42630501 | ADA KEDAH HOSPITAL KUMU UMIT PERTADBRANK KINANGANG P<br>DI KEDAH HOSPITAL KUMU UMIT PERTADBRANK KINANGANG P<br>JOL KEDAH HOSPITAL KUMU UMIT PERTADBRANK KINANGANG P<br>JOL KEDAH HOSPITAL KUMU UMIT PERTADBRANK KINANGANG P<br>JOL KEDAH HOSPITAL KUMU UMIT PERTADBRANK KINANGANG P<br>JOL KEDAH HOSPITAL KUMU UMIT PERTADBRANK KINANGANG P<br>JOL KEDAH HOSPITAL KUMU UMIT PERTADBRANK KINANGANG P |
|                                     |                                              | RETURN SETUMPERATE STREET GARS STSURATED                                                                                                    | 1002                                                 | AND A TANK AN ADDRESS AND AND A REPORT OF THE APPLICATION.                                                                                                    | 42030501                                                                         |                                                                                                    |

- c. Padam (delete) Nombor Aset yang mempunyai Kos Aset bernilai Kosong (RM 0.00) di Kolum AD - Kos Aset (RM) Pada 30.09.2022. ini bertujuan untuk mengeluarkan Asset Dummy daripada senarai Verifikasi Aset.
  - Klik sort & filter
  - Klik filter

| 🗶 i 🛃 🖡  | 7 • (* -   -   |                 |                   |              |           |                     | export20220  | 40613350   | 0.xlsx [Read-Or             | nly] - Mic | rosoft Excel |                  |               |        |        | _             |              |                  | - 0 -           | x   |
|----------|----------------|-----------------|-------------------|--------------|-----------|---------------------|--------------|------------|-----------------------------|------------|--------------|------------------|---------------|--------|--------|---------------|--------------|------------------|-----------------|-----|
| File     | Home Inser     | t Page Layout   | Formulas          | Data Revie   | w Vie     | w Developer         |              |            |                             |            |              |                  |               |        |        |               |              |                  | a 🕜 🗆 🖻         |     |
| <b>P</b> | K Cut          |                 |                   |              |           |                     | (a           |            | 199                         |            |              |                  |               |        | -      | <b>₩</b>      | Σ AutoS      | um - A           | - 49            | _   |
|          | Copy *         | Calibri *       | 11 * A A          | = = =        | 20.4      | Wrap Text           | General      | *          |                             |            | Normal       | Bad              | Good          |        |        | ii 🔒          | 🗿 Fill 👻     | Zľ               | in i            |     |
| Paste    | Format Painter | BIU- 🗄          | • 👌 • <u>A</u> •  | <b>≡ ≡ ≡</b> | •         | 🌆 Merge & Center 🔻  | <b>3</b> -%, | .00<br>.00 | Conditional<br>Formatting 7 | Format     | Neutral      | Calculatio       | n Check       | Cell 🚽 | Insert | Delete Format | Q Clear      | Sort 8           | k Find &        |     |
| Cli      | pboard G       | Font            | 6                 |              | Alignn    | ient G              | Number       | G          | ronnatting                  | us fuore   |              | Styles           |               |        |        |               | -            | Edif A1          | Sort A to 7     |     |
|          | A1 -           |                 | lihan Entiti - Pe | egawai Peng  | awal Dipe | ertanggung          |              |            |                             |            |              |                  |               | Klik   | sort   | & filter      | r            | Z                | Sort Z to A     |     |
| 12       | 1              | AD              |                   |              |           | AE                  |              |            | AF                          |            | AG           |                  |               |        | filter |               |              |                  | Custom Sort     |     |
| 1        | Kos Aset (RM)  | Pada 31.03.2022 | Susut Nilai       | & Penjejasan | Nilai Ter | kumpul (RM) Pada 01 | /01/2022     | Susut      | Nilai (RM)                  | Penjej     | asan (RM)    | Susut Nilai & Pe | njejasan Nila |        | me     |               |              | ai Bu 😽          | Filter          |     |
| · 2      |                | 30,105.4        | 10                |              |           |                     | -20,572.0    | 3          | -501.70                     | 5          | 0.00         | )                |               |        |        | -21,          | 073.79       |                  | Linci           | -   |
| · 3      |                | 39,498.0        | )2                |              |           |                     | -28,965.2    | 1          | -658.30                     | )          | 0.00         | )                |               |        |        | -29,          | 523 Filter ( | Ctrl+Shift+L     | )               |     |
| · 4      |                | 490,000.        | 00                |              |           |                     | -209,611.1   | 2          | -8,166.63                   | 7          | 0.00         | )                |               |        |        | -217,         | 777 Enab     | le filtering o'  | f the selected  |     |
| · 5      |                | 41,388.         | 16                |              |           |                     | -38,169.3    | 6          | -689.8                      | L          | 0.00         | )                |               |        |        | -38,          | 859 cells.   |                  |                 |     |
| · 6      |                | 41,388.4        | 16                |              |           |                     | -41,388.4    | 6          | 0.0                         | )          | 0.00         | )                |               |        |        | -41,          | 388 Once     | filtering is t   | urned on, click |     |
| · 7      |                | 86,976.         | 00                |              |           |                     | -64,748.8    | 0          | -1,449.60                   | 0          | 0.00         | )                |               |        |        | -66,          | 198 the a    | rrow in the c    | olumn header t  | ło  |
| · 8      |                | 96,500.         | 00                |              |           |                     | -45,033.3    | 2          | -1,608.33                   | 3          | 0.00         | )                |               |        |        | -46,          | 541          |                  |                 |     |
| • 9      |                | 72,000.         | 00                |              |           |                     | -49,200.0    | 0          | -1,200.00                   | )          | 0.00         | )                |               |        |        | -50,4         | 400 🕜 Pr     | ess F1 for mo    | ore help.       |     |
| · 10     | )              | 490,000.        | 00                |              |           |                     | -359,333.3   | 4          | -8,166.6                    | 7          | 0.00         | )                |               |        |        | -367,         | 500.01       | 122,4            | 99.99           |     |
| · 11     | L              | 490,000.        | 00                |              |           |                     | -253,166.6   | 8          | -8,166.6                    | 7          | 0.00         | )                |               |        |        | -261,         | 333.35       | 228,6            | 66.65           |     |
| · 12     | 2              | 91,240.         | 00                |              |           |                     | -75,019.5    | 6          | -1,520.6                    | 7          | 0.00         | )                |               |        |        | -76,          | 540.23       | 14,6             | 99.77           |     |
| · 13     | 3              | 90,600.         | 00                |              |           |                     | -68,453.3    | 3          | -1,510.00                   | ו          | 0.00         | )                |               |        |        | -69,          | 963.33       | 20,6             | 36.67           |     |
| · 14     | 1              | 490,000.        | 00                |              |           |                     | -236,833.3   | 4          | -8,166.6                    | 7          | 0.00         | )                |               |        |        | -245,0        | 000.01       | 244,9            | 99.99           |     |
| · 15     | 5              | 90,600.         | 00                |              |           |                     | -68,453.3    | 3          | -1,510.00                   | 0          | 0.00         | )                |               |        |        | -69,          | 963.33       | 20,6             | 36.67           |     |
| · 16     | 5              | 490,000.0       | 00                |              |           |                     | -209,611.1   | 2          | -8,166.63                   | 7          | 0.00         | )                |               |        |        | -217,         | 777.79       | 272,2            | 22.21           |     |
| · 17     | 7              | 91,240.         | 00                |              |           |                     | -75,019.5    | 6          | -1,520.63                   | 7          | 0.00         | )                |               |        |        | -76,          | 540.23       | 14,6             | 99.77           |     |
| · 18     | 3              | 90,600.         | 00                |              |           |                     | -68,453.3    | 3          | -1,510.00                   | )          | 0.00         | )                |               |        |        | -69,          | 963.33       | 20,6             | 36.67           |     |
| · 19     | 9              | 490,000.        | 00                |              |           |                     | -209,611.1   | .2         | -8,166.6                    | 7          | 0.00         | )                |               |        |        | -217,         | 777.79       | 272,2            | 22.21           |     |
| · 20     | )              | 90,600.         | 00                |              |           |                     | -68,453.3    | 3          | -1,510.00                   | )          | 0.00         | )                |               |        |        | -69,          | 963.33       | 20,6             | 36.67           |     |
| · 21     |                | 96,500.0        | 00                |              |           |                     | -44,497.2    | 1          | -1,608.3                    | 3          | 0.00         | )                |               |        |        | -46,          | 105.54       | 50,3             | ,94.46          |     |
| · 22     | 2              | 117,700.0       | 00                |              |           |                     | -109,853.3   | 4          | -1,961.6                    | /          | 0.00         | )                |               |        |        | -111,         | 815.01       | 5,8              | .84.99          |     |
| • 23     | 3              | 156,142.0       | 00                |              |           |                     | -145,732.5   | 4          | -2,602.3                    | <u></u>    | 0.00         | )                |               |        |        | -148,         | 334.91       | 7,8              | .07.09          |     |
| · 24     |                | 139,519.0       | 00                |              |           |                     | -130,217.7   | 4          | -2,325.3                    | 2          | 0.00         | )                |               |        |        | -132,         | 543.06       | 6,9              | /5.94           |     |
| . 25     | -              | 490,000.0       | 0                 |              |           |                     | -359,333.3   | 4          | -8,166.6                    | /<br>      | 0.00         | )                |               |        |        | -367,         | 500.01       | 122,4            | .99.99          |     |
| . 20     |                | 90,600.0        | 0                 |              |           |                     | -68,453.:    | 3          | -1,510.00                   | ,          | 0.00         |                  |               |        |        | -09,5         | 100.00       | 20,6             | .30.07          |     |
| · 2/     | /              | 470,000.0       | 00                |              |           |                     | -344,666.6   | 6          | -7,833.3                    | 3          | 0.00         | )                |               |        |        | -352,4        | 499.99       | 117,5            | .00.01          |     |
| . 28     | 5              | 83,950.0        | 0                 |              |           |                     | -56,433.0    | 6          | -1,399.1                    | ,          | 0.00         | ,                |               |        |        | -57,          | 532.23       | 26,1             | .1/.//          |     |
| . 25     | 2              | 490,000.0       | 0                 |              |           |                     | -253,100.0   | 8          | -8,100.0                    |            | 0.00         | ,<br>,           |               |        |        | -201,:        | 533.33       | 228,0            | C0.00           |     |
| 30       | ,              | 490,000.        | 10                |              |           |                     | -509,333.3   | *          | -0,100.0                    | ,<br>1     | 0.00         | ,                |               |        |        | -307,         | 10.00        | 20.6             | 25.33           |     |
| 23       |                | 90,000.0        | 10                |              |           |                     | -06,435.3    | 1          | -1,510.00                   | 2          | 0.00         | ,                |               |        |        | -05,          | 105 54       | 20,0             | 90.07           | ۰.  |
| 14 4 9 9 | Data 💯         | 50,500.0        |                   |              |           |                     | -44,437.2    | -          | -1,000.53                   |            | 0.00         | 4                |               |        |        | -40,          |              | 50,5             |                 | ) i |
| Ready    | 2              |                 |                   |              |           |                     |              |            |                             |            |              |                  |               |        |        | 1             |              | 100% 😑 –         |                 | ŧ   |
|          |                |                 | ~                 |              |           | W                   |              |            |                             |            |              |                  |               |        |        |               |              |                  | 1:36 PM         | 4   |
| <b>V</b> |                |                 | × 💙               |              |           |                     |              |            |                             |            |              |                  |               |        |        |               |              | , 1 <b>6</b> all | 6/4/2022        | 2   |

- d. Pada kolumn AD, klik hanya pada amaun 0.00
  - Klik ok

| X    | <b>.</b> | • (* -   =     |            |                                 |                          | -                   | export2022              | 2040613350  | 0.xlsx [Read-Or | ily] - Mie | crosoft Excel  |                       | - Competition, Name   |             | _                |               |                    | x       |
|------|----------|----------------|------------|---------------------------------|--------------------------|---------------------|-------------------------|-------------|-----------------|------------|----------------|-----------------------|-----------------------|-------------|------------------|---------------|--------------------|---------|
| F    | le       | Home Inse      | rt Page La | ayout Formulas                  | Data Review View         | w Developer         |                         |             |                 |            |                |                       |                       |             |                  | ۵ (           | ) - 6              | 98      |
|      | ٦ 🕺      | Cut            | Calibri    | · 11 · A /                      | ∧ <sup>*</sup> = = = ≫·* | 🚔 Wrap Text         | General                 | *           |                 |            | Normal         | Bad                   | Good                  | 🚛 📬         | × ΔutoS          | um * 🦅 🧍      | A                  |         |
| Pas  | te 🖓     | Copy *         | P 7 II     | - 00 - 1 As - A                 |                          | Marga & Captor x    | · · ·                   | •.0 .00     | Conditional     | Format     | Neutral        | Calculation           | Check Cell            | Insert Dele | te Format        | Sort & Find   | 18                 |         |
|      | 1        | Format Painter |            |                                 |                          | merge & center      | -3 /0 /                 | .00 +.0     | Formatting *    | as Table - |                | culturion             | eneen een ₹           |             |                  | Filter + Sele | ct -               |         |
| _    | Clip     | board 5        | 6          | Font                            | Alignm                   | ient G              | Number                  | - Gi        |                 |            |                | Styles                |                       | Cell        | 5                | Editing       |                    | _       |
|      | -        | A1 -           | . (        | J <sub>x</sub> Pilihan Entiti - | Pegawai Pengawal Dipe    | ertanggung          |                         |             |                 |            |                |                       |                       |             |                  |               |                    | ~       |
| 1 2  |          | AA             |            | AB                              |                          | AC                  |                         | A           | D               |            |                | Δ                     | E                     | 1           | AF               | AG            |                    | -       |
| Γ.   | 1        | Kos Pindahan   | (RM Y Kos  | Pengelasan (RM) *               | Kos Penyelesaian Aset    | Dalam Pembinaan (RM | A) Y Kos Ase            | t (RM) Pao  | da 31.03.2022   | ✓ Sus      | sut Nilai & Pe | enjejasan Nilai Terku | umpul (RM) Pada 01/01 | /2022 👻     | Susut Nilai (RM) | Penjejasan (R | M - SL             | usi     |
|      | 2        |                | 0.00       | 0.00                            |                          | Ž+                  | Sort Smallest 1         | to Largest  |                 | - 11       |                |                       |                       | - 03        | -501.76          | 2             | 0.00               |         |
|      | 3        |                | 0.00       | 0.00                            |                          | Ä+                  | Sort Largest to         | o Smallest  |                 | . H        | Klik           | pada ar               | naun 0.00             | ) 12        | -036.50          | 7             | 0.00               |         |
|      | 5        |                | 0.00       | 0.00                            |                          |                     | Sort by Color           |             |                 |            | 1/11           | 1                     |                       | 86          | -689.81          |               | 0.00               |         |
|      | 6        |                | 0.00       | 0.00                            |                          | *                   | <u>Clear Filter Fro</u> | om "Kos Ase | t (RM) Pad"     |            | Klik           | OK                    |                       | 46          | 0.00             |               | 0.00               |         |
|      | 7        |                | 0.00       | 0.00                            |                          |                     | Filter by Color         | r           |                 |            |                |                       |                       | 80          | -1.449.60        | )             | 0.00               |         |
|      | 8        |                | 0.00       | 0.00                            |                          |                     | Number <u>F</u> ilter   | s           |                 | +          |                |                       |                       | -45,033.32  | -1,608.33        | 3             | 0.00               |         |
|      | 9        |                | 0.00       | 0.00                            |                          |                     | Search                  |             |                 | 2          |                |                       |                       | -49,200.00  | -1,200.00        | 0             | 0.00               |         |
|      | 10       |                | 0.00       | 0.00                            |                          |                     |                         | AID         |                 |            |                |                       |                       | -359,333.34 | -8,166.67        | 7             | 0.00               |         |
|      | 11       |                | 0.00       | 0.00                            |                          |                     |                         |             |                 |            |                |                       |                       | -253,166.68 | -8,166.67        | 7             | 0.00               |         |
|      | 12       |                | 0.00       | 0.00                            |                          |                     | 2,000.0                 | 00          |                 |            |                |                       |                       | -75,019.56  | -1,520.67        | 7             | 0.00               |         |
|      | 13       |                | 0.00       | 0.00                            |                          |                     | 2,014.0                 | 0           |                 |            |                |                       |                       | -68,453.33  | -1,510.00        | )             | 0.00               |         |
|      | 14       |                | 0.00       | 0.00                            |                          |                     |                         | 00          |                 |            |                |                       |                       | -236,833.34 | -8,166.67        | 7             | 0.00               |         |
|      | 15       |                | 0.00       | 0.00                            |                          |                     | 2,050.0                 | 00          |                 |            |                |                       |                       | -68,453.33  | -1,510.00        | )             | 0.00               |         |
| •    | 16       |                | 0.00       | 0.00                            |                          |                     |                         | 00          |                 |            |                |                       |                       | -209,611.12 | -8,166.67        | 7             | 0.00               |         |
|      | 17       |                | 0.00       | 0.00                            |                          |                     | 2,090.0                 | 0           |                 |            |                |                       |                       | -75,019.56  | -1,520.67        | 7             | 0.00               |         |
|      | 18       |                | 0.00       | 0.00                            |                          |                     |                         |             |                 | •          |                |                       |                       | -68,453.33  | -1,510.00        | )             | 0.00               |         |
| •    | 19       |                | 0.00       | 0.00                            |                          |                     |                         | OK          | Cancel          |            |                |                       |                       | -209,611.12 | -8,166.63        | 7             | 0.00               |         |
|      | 20       |                | 0.00       | 0.00                            |                          |                     |                         |             |                 | _          |                |                       |                       | -68,453.33  | -1,510.00        | )             | 0.00               |         |
|      | 21       |                | 0.00       | 0.00                            |                          |                     | 0.00                    |             | 96,50           | 0.00       |                |                       |                       | -44,497.21  | -1,608.33        | 3             | 0.00               |         |
|      | 22       |                | 0.00       | 0.00                            |                          |                     | 0.00                    |             | 117,70          | 0.00       |                |                       |                       | -109,853.34 | -1,961.67        | 7             | 0.00               |         |
|      | 23       |                | 0.00       | 0.00                            |                          |                     | 0.00                    |             | 156,14          | 2.00       |                |                       |                       | -145,732.54 | -2,602.3         | 7             | 0.00               |         |
| 1.   | 24       |                | 0.00       | 0.00                            |                          |                     | 0.00                    |             | 139,51          | 9.00       |                |                       |                       | -130,217.74 | -2,325.32        | 2             | 0.00               |         |
|      | 25       |                | 0.00       | 0.00                            |                          |                     | 0.00                    |             | 490,00          | 0.00       |                |                       |                       | -359,333.34 | -8,166.6         | /             | 0.00               |         |
|      | 26       |                | 0.00       | 0.00                            |                          |                     | 0.00                    |             | 90,60           | 0.00       |                |                       |                       | -68,453.33  | -1,510.00        | )             | 0.00               |         |
|      | 2/       |                | 0.00       | 0.00                            |                          |                     | 0.00                    |             | 470,00          | 0.00       |                |                       |                       | -344,666.66 | -7,833.3         |               | 0.00               |         |
|      | 28       |                | 0.00       | 0.00                            |                          |                     | 0.00                    |             | 83,95           | 0.00       |                |                       |                       | -56,433.06  | -1,399.1         | -             | 0.00               |         |
|      | 29       |                | 0.00       | 0.00                            |                          |                     | 0.00                    |             | 490,00          | 0.00       |                |                       |                       | -203,100.08 | -8,100.0         | 7             | 0.00               |         |
|      | 30       |                | 0.00       | 0.00                            |                          |                     | 0.00                    |             | 490,00          | 0.00       |                |                       |                       | -309,333.34 | -8,100.0         |               | 0.00               |         |
| Ι.   | 22       |                | 0.00       | 0.00                            |                          |                     | 0.00                    |             | 96,50           | 0.00       |                |                       |                       | -00,435.55  | -1,510.00        | ,             | 0.00               | -       |
| 14 4 | ► FI     | Data 💯         | 0.00       | 0.00                            |                          |                     | 0.00                    |             | 50,50           | 0.00       | 1              |                       |                       |             | -1,008.55        |               | 0.00               | +       |
| Rea  | dy       | 2              |            |                                 |                          |                     |                         |             |                 |            |                |                       |                       |             |                  | 100% 😑        |                    | ÷       |
| 6    | •        | 8              | ]          | I 🧭 🤇                           | 7 😰 🔀                    | W                   |                         |             |                 |            |                |                       | -                     |             |                  | 🛛 🌇 atl 🐠     | 1:39 PN<br>6/4/202 | И<br>22 |

e. Delete amaun yang bernilai 0.00 dengan highlight row 0.00 dan klik kanan atas row tersebut. Klik delete row

|       | 19    | • (2 - 1 <del>-</del>           |                |            |                                   |                       | 1.000    | rise (1. Values), Prop            | ex    | port2022040613350 | 0.xlsx [Read-0 | Only] - Mi | crosoft Excel     | the last three       | all the state      | -             | -        | -                |         | - 0            | X        |
|-------|-------|---------------------------------|----------------|------------|-----------------------------------|-----------------------|----------|-----------------------------------|-------|-------------------|----------------|------------|-------------------|----------------------|--------------------|---------------|----------|------------------|---------|----------------|----------|
| File  |       | Home Inser                      | t Page         | e Layout   | Formulas D                        | Data Review           | Viev     | / Developer                       |       |                   |                |            |                   |                      |                    |               |          |                  |         | ۵ 🕜 🗆          | @ X      |
| Paste | *     | Cut<br>Copy +<br>Format Painter | Calibri<br>B Z | <u>U</u> - | × 11 × А́ ѧ́                      | <b>=</b> = =<br>E = 3 | ≫.<br>∉∉ | 📑 Wrap Text<br>📴 Merge & Center * | Numb  | er ⊻<br>%, *.000  | Conditional    | Format     | Normal<br>Neutral | Bad<br>Calculation   | Good<br>Check Cell | ↑ ↔           | t Delete | Format           | Sum • A | rt & Find &    |          |
| *     | Clipb | oard G                          |                | For        | nt G                              |                       | Alignm   | ent G                             |       | Number 🗔          | Formatting     | as lable * |                   | Styles               |                    |               | Cells    | v 🖉 cica         | Editin  | ter * Select * |          |
|       | AA    | 728 🔻                           | (n             | $f_x$      | 0                                 |                       |          |                                   |       |                   |                |            |                   |                      |                    |               |          |                  |         |                | ~        |
| 1 2   |       | AA                              |                |            | AB                                |                       |          | AC                                |       |                   | AD             |            |                   | ,                    | AE                 |               |          | AF               |         | AG             |          |
|       | 1     | Kos Pindahan                    | (RM - F        | (os Per    | igelasan (RM) 🔻 K                 | os Penyelesa          | ian Aset | Dalam Pembinaan (I                | RM) 🚽 | Kos Aset (RM) P   | ada 31.03.20   | 122 🕂 SI   | usut Nilai & P    | enjejasan Nilai Terk | umpul (RM) Pad     | la 01/01/2022 | -        | Susut Nilai (RM) | 🔻 Penj  | ejasan (RM) 🔻  | Su       |
| ·     | 728   |                                 | 0.00           |            | 0.00                              |                       |          |                                   | 0.00  |                   |                | 0.00       |                   |                      |                    |               | 0.00     | C                | .00     | 0.00           |          |
| •     | 729   |                                 | 0.00           |            | 0.00                              |                       |          |                                   | 0.00  |                   |                | 0.00       |                   |                      |                    |               | 0.00     | C                | .00     | 0.00           |          |
| •     | 731   |                                 | 0.00           |            | 0.00                              |                       |          |                                   | 0.00  |                   |                | 0.00       |                   |                      |                    |               | 0.00     | C                | .00     | 0.00           | )        |
| •     | 766   |                                 | 0.00           |            | 0.00                              |                       |          |                                   | 0.00  |                   |                | 0.00       |                   |                      |                    |               | 0.00     | C                | .00     | 0.00           |          |
| •     | 1061  |                                 | 0.00           | Ca         | libri - 11 - A*                   | <b>▲ · </b> · %       | , .a.    |                                   | 0.00  |                   |                | 0.00       |                   |                      |                    |               | 0.00     | 0                | .00     | 0.00           |          |
| •     | 1064  |                                 | 0.00           |            | $\tau \equiv h_{1} \cdot \Lambda$ |                       |          |                                   | 0.00  |                   |                | 0.00       |                   |                      |                    |               | 0.00     | 0                | .00     | 0.00           |          |
| ÷     | 2299  |                                 | 0.00           |            |                                   | .00 →.                |          |                                   | 0.00  |                   |                | 0.00       |                   |                      |                    |               | 0.00     | U U              | .00     | 0.00           | <u>'</u> |
| ÷     | 2300  |                                 | 0.00           |            | 0.00                              |                       |          |                                   | 0.00  |                   |                | 0.00       |                   |                      |                    |               | 0.00     | 0                | .00     | 0.00           |          |
|       | 2301  | I                               | 0.00           | -          | Conv                              |                       |          |                                   | 0.00  |                   |                | 0.00       |                   |                      |                    |               | 0.00     |                  | .00     | 0.00           | -        |
|       | 2310  |                                 |                |            | Paste Ontions:                    |                       |          |                                   |       |                   |                |            |                   |                      |                    |               |          |                  |         |                |          |
|       | 2311  |                                 |                |            |                                   |                       |          |                                   |       |                   |                |            |                   |                      |                    |               |          |                  |         |                |          |
|       | 2312  |                                 |                |            |                                   |                       |          |                                   |       |                   |                |            |                   |                      |                    |               |          |                  |         |                |          |
|       | 2313  |                                 |                |            | Paste <u>S</u> pecial             |                       |          |                                   |       |                   |                |            |                   |                      |                    |               |          |                  |         |                |          |
|       | 2314  |                                 |                |            | Insert Row                        |                       |          |                                   |       |                   |                |            |                   |                      |                    |               |          |                  |         |                | =        |
|       | 2315  |                                 |                |            | Delete Row                        |                       |          |                                   |       |                   |                |            |                   |                      |                    |               |          |                  |         |                |          |
|       | 2316  |                                 |                |            | Clear Contents                    |                       |          |                                   |       |                   |                |            |                   |                      |                    |               |          |                  |         |                |          |
|       | 2317  |                                 |                | 6          | <u>F</u> ormat Cells              |                       |          |                                   |       |                   |                |            |                   |                      |                    |               |          |                  |         |                |          |
|       | 2318  |                                 |                |            | Row Height                        |                       |          |                                   |       |                   |                |            |                   |                      |                    |               |          |                  |         |                |          |
|       | 2319  |                                 |                |            | Hide                              |                       |          |                                   |       |                   |                |            |                   |                      |                    |               |          |                  |         |                |          |
|       | 2320  |                                 |                | _          | Unhide                            |                       |          |                                   |       |                   |                |            |                   |                      |                    |               |          |                  |         |                |          |
|       | 2321  |                                 |                | _          |                                   | _                     |          |                                   |       |                   |                |            |                   |                      |                    |               |          |                  |         |                |          |
|       | 2522  |                                 |                |            |                                   |                       |          |                                   |       |                   |                |            |                   |                      |                    |               |          |                  |         |                |          |

### f. Unfilter semula laporan baki aset tersebut. Klik semula filter

| 🗶 🛃 🤊 -    | • C+ -   =       |         |                                |       |               | 1.00    | proc.)1, Televis, New | e     | oport202 | 204061335 | 00.xlsx [Read-0 | Dnly] - Mi | crosoft Excel | and the second       | all that            |         | -        |           |                         |                |                     |
|------------|------------------|---------|--------------------------------|-------|---------------|---------|-----------------------|-------|----------|-----------|-----------------|------------|---------------|----------------------|---------------------|---------|----------|-----------|-------------------------|----------------|---------------------|
| File       | Home Ins         | rt Pa   | ge Layout 🛛 Formula            | as    | Data Review   | / Vie   | w Developer           |       |          |           |                 |            |               |                      |                     |         |          |           |                         | ~              | 🕜 🗆 🖶 🔀             |
| 🗎 🖁 🗧      | Iut              | Calibri | × 11 ×                         | A* ^* | = = =         | æ       | 🐺 Wrap Text           | Numt  | er       | Ŧ         |                 |            | Normal        | Bad                  | Good                | - #     | • 为      | K         | Σ AutoSum               | · A7 4         | A                   |
| Parte Ca   | Сору т           | n r     | **                             |       |               | rim cim |                       | 500   | o/ .     | *.0 .00   | Conditional     | Eormat     | Noutral       | Calculation          | Chock Coll          | - Inr   | art Dala | te Format | 🛃 Fill 🔻                | Zu u           | and St.             |
| VILL V     | Format Painter   | вл      | <u>u</u> •    •   <u>· ·</u> • | -     |               | 19- 19- | Merge & Center *      | -3.   | 70 ,     | 160 \$10  | Formatting      | as Table   | Neutral       | Calculation          | check cen           | Ŧ       |          | *         | 2 Clear *               | Filter * Sel   | ect -               |
| Clipbo     | oard G           |         | Font                           | 6     | ž.            | Alignn  | nent G                |       | Numbe    | r G       |                 |            |               | Styles               |                     |         | Cel      | ls        | Â↓                      | Sort Smallest  | to Largest          |
| AA7        | 728              | • (*    | $f_{x} = 0$                    |       |               |         |                       |       |          |           |                 |            |               |                      |                     |         |          |           | Z A                     | Sort Largest   | to Smallest         |
| 12         | AA               |         | AB                             |       |               |         | AC                    |       |          |           | AD              |            |               |                      | AE                  |         |          |           | AF 👫                    | Custom Sort    |                     |
| 1          | Kos Pindaha      | n (RM 🗵 | Kos Pengelasan (R              | M] -  | Kos Penyelesa | ian Ase | t Dalam Pembinaan (   | RM) - | Kos As   | et (RM) F | ada 31.03.20    | J22 ,T S   | usut Nilai &  | Penjejasan Nilai Ter | kumpul (RM) Pada 01 | /01/202 | 2        | Susut N   | ilai (RM) <sub>7=</sub> | <u>F</u> ilter |                     |
| 2300       |                  |         |                                |       |               |         |                       |       |          |           |                 |            |               |                      |                     |         |          |           |                         | Clear          |                     |
| 2301       |                  |         |                                | _     |               |         |                       |       |          |           |                 | _          |               |                      |                     |         |          | -         |                         | Reapply        |                     |
| 2302       |                  |         |                                |       |               |         |                       |       |          |           |                 |            |               |                      |                     |         |          |           |                         |                |                     |
| 2303       |                  |         |                                |       |               |         |                       |       |          |           |                 |            |               |                      |                     |         |          |           |                         |                |                     |
| 2305       |                  |         |                                |       |               |         |                       |       |          |           |                 |            |               |                      |                     |         |          |           |                         |                |                     |
| 2306       |                  |         |                                |       |               |         |                       |       |          |           |                 |            |               |                      |                     |         |          |           |                         |                |                     |
| 2307       |                  |         |                                |       |               |         |                       |       |          |           |                 |            |               |                      |                     |         |          |           |                         |                |                     |
| 2308       |                  |         |                                |       |               |         |                       |       |          |           |                 |            |               |                      |                     |         |          |           |                         |                |                     |
| 2309       |                  |         |                                |       |               |         |                       |       |          |           |                 |            |               |                      |                     |         |          |           |                         |                |                     |
| 2310       |                  |         |                                |       |               |         |                       |       |          |           |                 |            |               |                      |                     |         |          |           |                         |                |                     |
| 2311       |                  |         |                                |       |               |         |                       |       |          |           |                 |            |               |                      |                     |         |          |           |                         |                |                     |
| 2312       |                  |         |                                |       |               |         |                       |       |          |           |                 |            |               |                      |                     |         |          |           |                         |                |                     |
| 2313       |                  |         |                                |       |               |         |                       |       |          |           |                 |            |               |                      |                     |         |          |           |                         |                |                     |
| 2314       |                  |         |                                |       |               |         |                       |       |          |           |                 |            |               |                      |                     |         |          |           |                         |                |                     |
| 2315       |                  |         |                                |       |               |         |                       |       |          |           |                 |            |               |                      |                     |         |          |           |                         |                |                     |
| 2310       |                  |         |                                |       |               |         |                       |       |          |           |                 |            |               |                      |                     |         |          |           |                         |                |                     |
| 2318       |                  |         |                                |       |               |         |                       |       |          |           |                 |            |               |                      |                     |         |          |           |                         |                |                     |
| 2319       |                  |         |                                |       |               |         |                       |       |          |           |                 |            |               |                      |                     |         |          |           |                         |                |                     |
| 2320       |                  |         |                                |       |               |         |                       |       |          |           |                 |            |               |                      |                     |         |          |           |                         |                |                     |
| 2321       |                  |         |                                |       |               |         |                       |       |          |           |                 |            |               |                      |                     |         |          |           |                         |                |                     |
| 2322       |                  |         |                                |       |               |         |                       |       |          |           |                 |            |               |                      |                     |         |          |           |                         |                |                     |
| 2323       |                  |         |                                |       |               |         |                       |       |          |           |                 |            |               |                      |                     |         |          |           |                         |                |                     |
| 2324       |                  |         |                                |       |               |         |                       |       |          |           |                 |            |               |                      |                     |         |          |           |                         |                |                     |
| 2325       |                  |         |                                |       |               |         |                       |       |          |           |                 |            |               |                      |                     |         |          |           |                         |                |                     |
| 2326       |                  |         |                                |       |               |         |                       |       |          |           |                 |            |               |                      |                     |         |          |           |                         |                |                     |
| 2327       |                  |         |                                |       |               |         |                       |       |          |           |                 |            |               |                      |                     |         |          |           |                         |                |                     |
| 2328       |                  |         |                                |       |               |         |                       |       |          |           |                 |            |               |                      |                     |         |          |           |                         |                |                     |
| 2329       |                  |         |                                |       |               |         |                       |       |          |           |                 |            |               |                      |                     |         |          |           |                         |                |                     |
| 14 4 9 91  | Data / 💱 /       |         |                                |       |               |         |                       |       |          |           |                 |            |               | ٠                    |                     |         |          |           |                         |                | • •                 |
| Ready 9 of | f 2307 records f | ound    | 2                              |       |               |         |                       |       |          |           |                 |            |               |                      | Cou                 | int: 0  | Sum: 0   | 1         | 10                      | 0% 😑 🚽         | •                   |
| <b>@</b>   | 8                |         | 0 🧏                            | 0     |               |         |                       |       |          |           |                 |            |               |                      |                     |         |          |           | *                       | 😼 ail 🐠        | 1:47 PM<br>6/4/2022 |

| ile      |         | Home Inse                                                  | ert f                                       | age L       | ayout Formul              | as Data     | a Rev                           | iew Viev         | v Develope                                            | r Help                    | <b>⊘</b> Tel        | ll me what y              | you want t  | o do               |                          |             |                      |                                     |                         |                                 |
|----------|---------|------------------------------------------------------------|---------------------------------------------|-------------|---------------------------|-------------|---------------------------------|------------------|-------------------------------------------------------|---------------------------|---------------------|---------------------------|-------------|--------------------|--------------------------|-------------|----------------------|-------------------------------------|-------------------------|---------------------------------|
| 6        | K c     | opy -                                                      | Calib                                       | ri          | * 11 *                    | A* A*       | = -                             | - 189 v          | ê <sup>b</sup> Wrap Text                              |                           | Seneral             |                           | •           | ×                  |                          | Comma 2     | Comma 3              | Comma                               | 4 Nor                   | mal 2 3                         |
| ste<br>v | 🔷 F     | ormat Painter                                              | в                                           | τ <u>υ</u>  | -   🖽 -   🐣 -             | · =         |                                 | • •              | 📃 Merge & (                                           | Center - C                | <del>?</del> - %    | * .00 ·                   | Con<br>Form | ditiona<br>natting | al Formatas<br>* Table * | Normal 3 2  | Normal 5             | Normal                              | Bad                     |                                 |
|          | Clipb   | pard is                                                    | a                                           |             | Font                      | ra I        |                                 | Alignr           | nent                                                  | ra i                      | Nur                 | nber                      | ra l        |                    |                          |             |                      | Styles                              |                         |                                 |
| L.       |         | ▼ 1                                                        | × ~                                         | < _ 1       | fe Pilihan Er             | titi - Pega | awai Per                        | ngawal Dip       | ertanggung                                            |                           |                     |                           |             |                    |                          |             |                      |                                     |                         |                                 |
|          |         |                                                            |                                             |             |                           |             |                                 |                  |                                                       |                           |                     |                           |             |                    |                          |             |                      |                                     |                         |                                 |
| 2        |         | Α                                                          |                                             | В           | С                         | D           |                                 | E                | F                                                     | G                         |                     | н                         | 1           |                    | J                        | K           | L                    | M                                   | N                       | 0                               |
|          |         | Pilihan Entiti<br>Pegawai<br>Pengawal<br>Dipertanggu<br>ng | Piliha<br>- Peri<br>Pegav<br>Penga<br>Diper | Calibrian B | i • 11 • A<br>r = 🐣 • 🔺 • | A ST        | % ,<br>  ↓33 →<br>nan Dij<br>ng | PTJ<br>pertanggu | Perihal<br>Kumpulan<br>PTJ & PTJ<br>Dipertanggu<br>ng | Kelas<br>Kumpular<br>Aset | Per<br>N Kun<br>Ase | ihal Kelas<br>npulan<br>t | Kelas As    | iet                | Perihal Kela<br>Aset     | is Vot/Dana | Program/Akt<br>iviti | : Projek/Setia<br>/Sub-<br>Setia/CP | No.<br>Kumpulan<br>Aset | Perihal No.<br>Kumpulan<br>Aset |
|          |         |                                                            | ng                                          | 60          | Сору                      |             |                                 |                  |                                                       |                           | -                   |                           |             |                    |                          |             | -                    |                                     |                         |                                 |
|          | 2       |                                                            |                                             | 15          | Paste Options:            | 5. 15°. 1*  | a.                              |                  |                                                       |                           |                     |                           |             |                    |                          |             |                      |                                     |                         |                                 |
|          | 3       |                                                            |                                             |             | Laste recial.             | SP 128 1    | -                               |                  |                                                       |                           |                     |                           |             |                    |                          |             |                      |                                     |                         |                                 |
|          | 5       |                                                            |                                             |             | nsert Copied Cells        |             |                                 |                  |                                                       |                           |                     |                           |             |                    |                          |             |                      |                                     |                         |                                 |
|          | 6       |                                                            |                                             | ,           | Delete                    |             |                                 |                  |                                                       |                           |                     |                           |             |                    |                          |             |                      |                                     |                         |                                 |
|          | 8       |                                                            |                                             |             | Clear Co <u>n</u> tents   |             |                                 |                  |                                                       |                           |                     |                           |             |                    |                          |             |                      |                                     |                         |                                 |
|          | 9       |                                                            |                                             | <u>.</u> .  | ormat Cells               |             |                                 |                  |                                                       |                           |                     |                           |             |                    |                          |             |                      |                                     |                         |                                 |
|          | 10      |                                                            |                                             |             | 3ow Height                |             |                                 |                  |                                                       |                           |                     |                           |             |                    |                          |             |                      |                                     |                         |                                 |
|          | 12      |                                                            |                                             |             | <u>H</u> ide              |             |                                 |                  |                                                       |                           |                     |                           |             |                    |                          |             |                      |                                     |                         |                                 |
|          | 13      |                                                            | _                                           |             | 2 mile                    |             | - 10                            |                  |                                                       |                           |                     |                           |             |                    |                          |             |                      |                                     |                         |                                 |
|          | 15      |                                                            |                                             |             |                           |             |                                 |                  |                                                       |                           |                     |                           |             |                    |                          |             |                      |                                     |                         |                                 |
|          | 16      |                                                            |                                             |             |                           |             |                                 |                  |                                                       |                           |                     |                           |             |                    |                          |             |                      |                                     |                         |                                 |
|          | 18      |                                                            |                                             |             |                           |             |                                 |                  |                                                       |                           |                     |                           |             |                    |                          |             |                      |                                     |                         |                                 |
|          | 19      |                                                            |                                             |             |                           |             |                                 |                  |                                                       |                           |                     |                           |             |                    |                          |             |                      |                                     |                         |                                 |
|          | 20      |                                                            |                                             |             |                           |             |                                 |                  |                                                       |                           |                     |                           |             |                    |                          |             |                      |                                     |                         |                                 |
|          | 22      |                                                            |                                             |             |                           |             |                                 |                  |                                                       |                           |                     |                           |             |                    |                          |             |                      |                                     |                         |                                 |
|          | 23      |                                                            |                                             |             |                           |             |                                 |                  |                                                       |                           |                     |                           |             |                    |                          |             |                      |                                     |                         |                                 |
|          | 25      |                                                            |                                             |             |                           |             |                                 |                  |                                                       |                           |                     |                           |             |                    |                          |             |                      |                                     |                         |                                 |
|          | 26      |                                                            |                                             |             |                           |             |                                 |                  |                                                       |                           |                     |                           |             |                    |                          |             |                      |                                     |                         |                                 |
|          | 28      |                                                            |                                             |             |                           |             |                                 |                  |                                                       |                           |                     |                           |             |                    |                          |             |                      |                                     |                         |                                 |
|          | 29      |                                                            |                                             |             |                           |             |                                 |                  |                                                       |                           |                     |                           |             |                    |                          |             |                      |                                     |                         |                                 |
|          | +       | LBA                                                        | LDI                                         | M           | aklumat Verifikas         | ii LBA      | Pivot A                         | set TW Ada       | di LBA                                                | Lampiran B                | 3-A-A2(i)           | (PTJ)                     | Lampin      | an B3-             | A-A2(ii) (PTJ)           | Lampira     | in B3-B-A2(i) (PT    | 🕂 :                                 | •                       |                                 |
| ect d    | lestina | stion and press                                            | ENTER                                       | or cho      | ose Paste                 |             |                                 |                  |                                                       |                           |                     |                           |             |                    |                          |             |                      |                                     |                         |                                 |

g. Copy Keseluruhan data LBA (ctrl A) dan Paste 'Value' ke sheet LBA, TVA.

- 2.3 Muat turun Laporan Data Induk (LDI).
  - Klik Modul Data Induk >> Laporan >> Laporan Data Induk
  - Masukkan Kod PTJ dipertanggung
  - Tarikh Diwujudkan: 01.01.2018- 30.09.2022
  - Format Laporan: ALV
  - Klik Jana

| Tugasan Data Induk            | Waran Baucar Jurnal Perolehan Pengurusan Arahan Pembayaran Perakaunan Aset Laporan                                                                                                    |
|-------------------------------|----------------------------------------------------------------------------------------------------|
| Aset Pajakan Kewangan Ase     | t Konsesi Aset Kod Item Maklumat Pembekal Borang Akaun Pukal Borang Akaun Pukal Laporan                                                                                                    |
| Data Induk Apot               |                                                                                                    |
| Aset Konsesi     Aset Konsesi | LAPORAN DATA INDUK ASET Tarikh diwujudkan: 01.01.2018                                                                                                    |
| Aset Pajakan Kewangan         | Jana Cetak Seningga: 30.09.2022                                                                                                    |
|                               | Tarikh Diwujudkan     01.01.2018     Image: Sehingga     31.03.2022     Image: Sehingga       Tarikh Dikemaskini     Image: Sehingga     Image: Sehingga     Image: Sehingga       (Terkini)     Image: Sehingga     Image: Sehingga |
|                               | PILIHAN ENTITI       Kumpulan PTJ & PTJ Membayar       Kumpulan PTJ & PTJ Dipertanggung       47022101       S       Kod PTJ dipertanggung                                                                                           |
|                               | PILIHAN OBJEK                                                                                                    |
|                               | Vot/Dana Sehingga Arian Aktiviti atau Projek/Setia/Subsetia/CP Sehingga Arian Aktiviti atau Projek/Setia/Subsetia/CP                                                                                                    |
|                               | FORMAT LAPORAN       O PDF       O ALV         Pilih format ALV                                                                                                    |
|                               | PILIHAN TAMBAHAN                                                                                                    |
|                               | Kelas Aset (Kod Akaun) 🔄 Sehingga 🔄 🗭 🗢<br>Carian Berdasarkan: © Nombor Aset-Subnombor                                                                                                    |

## a. Klik >> EXPORT untuk dimuat turun LBA ke salinan *softcopy* Microsoft Excel

| Tugasan                        | Data Induk                                     | Wara      | n    | Baucar Jurnal     | Perolehan    | Pengurusa      | n Arahan Pembaya     | ran Per                       | akaunan Aset  | Laporan                                                                                                    |                        |                                         |            |                             |
|--------------------------------|------------------------------------------------|-----------|------|-------------------|--------------|----------------|----------------------|-------------------------------|---------------|----------------------------------------------------------------------------------------------------|------------------------|-----------------------------------------|------------|-----------------------------|
| A set Defetere                 |                                                |           |      | A                 | an Maldan    | . Development  | Denne Harris Dal     | al David                      |               | 1 million and a second second s |                        |                                         |            |                             |
| Aset Pajakan                   | Kewangan A                                     | Aset Kons | sesi | Aset Kod It       | em Makium    | at Pembekai    | borang Akaun Pul     | kai borar                     | g Akaun Pukai | Laporan                                                                                                    |                        |                                         |            | Eull Saraan                 |
|                                |                                                | 1         |      |                   |              |                |                      |                               |               |                                                                                                    |                        |                                         |            | T di Sciberi                |
| Data Induk                     | Asci                                           |           |      |                   |              |                |                      |                               |               |                                                                                                    |                        |                                         |            | ^                           |
| <ul> <li>Aset Konse</li> </ul> | esi                                            |           | LAP  | ORAN DATA INE     | OUK ASET     |                |                      |                               |               |                                                                                                    |                        |                                         |            |                             |
| <ul> <li>Aset Konse</li> </ul> | esi                                            |           | Kerr | iladr             |              |                |                      |                               |               |                                                                                                    |                        |                                         |            |                             |
| <ul> <li>Aset Pajak</li> </ul> | an Kewangan                                    |           |      |                   |              |                |                      |                               |               |                                                                                                    |                        |                                         |            |                             |
|                                |                                                |           | La   | noran · 714       | DAARD48      |                |                      |                               | KEN           | AENTERIAN SUMBER MANUSIA                                                                                                    |                        | Tarikh - 06 04 2022                     |            |                             |
|                                |                                                |           | Ko   | d Transaksi : ZW  | AAAR048      |                |                      |                               | LAPORA        | N DATA INDUK ASET DIWUJUDKAN                                                                                                    |                        | Masa : 13:26:52                         |            |                             |
|                                |                                                |           | Pe   | ngguna : 810      | 717065130    |                |                      |                               | BAGI TEN      | MPOH 01.01.2018 HINGGA 31.03.2022                                                                                                    |                        |                                         |            |                             |
|                                |                                                |           |      |                   |              |                |                      |                               |               |                                                                                                    |                        |                                         |            |                             |
|                                |                                                |           |      |                   |              |                |                      |                               |               |                                                                                                    |                        |                                         |            |                             |
|                                |                                                |           |      |                   |              |                |                      |                               |               |                                                                                                    |                        |                                         | 1          |                             |
|                                |                                                |           | Vi   | iew: [Standard Vi | ew] 💌        | Export 4       |                      | Klil                          |               | ort > Export to                                                                                                    | Micros                 | oft Excel                               |            |                             |
|                                |                                                |           | R    | Diliben Entiti    |              | Export to Mic  | rosoft Excel         | 1 111                         | ( CAP         |                                                                                                    | WIICI 03               |                                         |            |                             |
|                                |                                                |           | 4    | Pegawai           | Dilhon Entli | Darihal Dagawa | Donocuol Dinorto     | 000000                        | Ender-        | Filman Chus - Fermar Fejavar                                                                                                    | Kumpulan Pro           | еннал слося е енна копрозат е то осе то | Kolon Anat | Daribal Kales Asst          |
|                                |                                                |           |      | Pengawal          | Plinan Chur- | rennai reyawa  | si Peliyawai Diperta | inggong                       | Pejabat       | Perakaunan                                                                                                    | & PTJ<br>Disartenegung | Dipertanggung                           | Nelas Asec | Perillal Kelas Asec         |
|                                |                                                |           |      | Dipenanggung      | VETUA SETU   |                |                      |                               | 1006          | IABATAN AKAUNTAN NEGABA NEGE                                                                                                    | 1 47022101             | INSTITUTI ATHAN DEDINDUSTRIAN VIANTAN   | 41424101   | KENDERAAN DENUMBANG (TERMAS |
|                                |                                                |           |      | 07                | KETUA SETU   | USAWA KEME     | INTERIAN SUMBE       |                               | 1006          | JABATAN AKAUNTAN NEGARA NEGER                                                                                                    | 47022101               | INSTITUT LATINAN PERINDUSTRIAN KUANTAN  | A1434101   | KENDERAAN PENUMPANG (TERMAS |
|                                |                                                |           |      | D7                | KETUA SETIA  | USAHA KEME     | NTERIAN SUMBE        | R MANUSIA                     | 1006          | JABATAN AKAUNTAN NEGARA NEGER                                                                                                    | 47022101               | INSTITUT LATIHAN PERINDUSTRIAN KUANTAN  | A1434101   | KENDERAAN PENUMPANG (TERMAS |
|                                |                                                |           |      | D7                | KETUA SETIA  | USAHA KEME     | NTERIAN SUMBE        | R MANUSIA                     | 1006          | JABATAN AKAUNTAN NEGARA NEGER                                                                                                    | 47022101               | INSTITUT LATIHAN PERINDUSTRIAN KUANTAN  | A1434101   | KENDERAAN PENUMPANG (TERMAS |
|                                |                                                |           |      | D7                | KETUA SETIA  | USAHA, KEME    | NTERIAN SUMBE        | R MANUSIA                     | 1006          | JABATAN AKAUNTAN NEGARA NEGER                                                                                                    | 47022101               | INSTITUT LATIHAN PERINDUSTRIAN KUANTAN  | A1434101   | KENDERAAN PENUMPANG (TERMAS |
|                                |                                                |           |      | D7                | KETUA SETIA  | USAHA, KEME    | NTERIAN SUMBE        | R MANUSIA                     | 1006          | JABATAN AKAUNTAN NEGARA NEGER                                                                                                    | 47022101               | INSTITUT LATIHAN PERINDUSTRIAN KUANTAN  | A1434101   | KENDERAAN PENUMPANG (TERMAS |
|                                |                                                |           |      | D7                | KETUA SETIA  | USAHA, KEME    | NTERIAN SUMBEI       | R MANUSIA                     | 1006          | JABATAN AKAUNTAN NEGARA NEGER                                                                                                    | 47022101               | INSTITUT LATIHAN PERINDUSTRIAN KUANTAN  | A1434101   | KENDERAAN PENUMPANG (TERMAS |
|                                |                                                |           |      | D7                | KETUA SETIA  | USAHA, KEME    | NTERIAN SUMBE        | R MANUSIA                     | 1006          | JABATAN AKAUNTAN NEGARA NEGER                                                                                                    | 47022101               | INSTITUT LATIHAN PERINDUSTRIAN KUANTAN  | A1434101   | KENDERAAN PENUMPANG (TERMAS |
|                                | D7 KETUA SETIAUSAHA, KEMENTERIAN SUMBER MANUSI |           |      |                   |              | R MANUSIA      | 1006                 | JABATAN AKAUNTAN NEGARA NEGER | 47022101      | INSTITUT LATIHAN PERINDUSTRIAN KUANTAN                                                                                                    | A1434101               | KENDERAAN PENUMPANG (TERMAS             |            |                             |
|                                |                                                |           |      | D7                | KETUA SETIA  | USAHA, KEME    | NTERIAN SUMBER       | R MANUSIA                     | 1006          | JABATAN AKAUNTAN NEGARA NEGER                                                                                                    | 47022101               | INSTITUT LATIHAN PERINDUSTRIAN KUANTAN  | A1434106   | KAPAL DAN BOT               |
|                                |                                                |           |      | D7                | KETUA SETIA  | USAHA, KEME    | NTERIAN SUMBEI       | R MANUSIA                     | 1006          | JABATAN AKAUNTAN NEGARA NEGER                                                                                                    | 47022101               | INSTITUT LATIHAN PERINDUSTRIAN KUANTAN  | A1434106   | KAPAL DAN BOT               |
|                                |                                                |           | ( Í  |                   |              |                |                      |                               |               |                                                                                                    |                        |                                         |            | >                           |
| 📀 🗸                            | ê [                                            |           | 2    | 28                | 0            |                |                      |                               |               |                                                                                                    |                        |                                         |            | ▲ 🔥 .al 🐠 1:27 PM 6/4/2022  |

b. Copy keseluruhan data LDI (ctrl A) dan Paste 'Value' ke sheet LDI, TVA.

### 3. PENYEDIAAN MAKLUMAT VERIFIKASI ASET.

- 3.1. PTJ perlu menggunakan Templat Verifikasi Aset yang telah disediakan.
  - i. Templat yang disediakan mengandungi 4 sheet utama iaitu;

|   |                               |   | Salinkan ( <i>copy &amp; paste</i> ):                                                         |     |
|---|-------------------------------|---|-----------------------------------------------------------------------------------------------|-----|
| • | Sheet LDA                     | h | LBA yang telah dikemaskini ke templat shee                                                    | t   |
|   |                               | Ļ | LBA                                                                                           |     |
| • | Sheet LDI                     | J | LDI yang dijana ke templat sheet LDI                                                          |     |
| • | Sheet Maklumat Verifikasi LBA | } | <i>Sheet</i> ini telah di formulakan. Hanya perlu<br>" <i>refresh</i> " pada <i>Sheet</i> ini |     |
| • | Sheet Pivot Aset TW           |   | Sheet ini telah di pivotkan. Hanya perlu<br>Analyzer >>Refresh                                | tab |

- ii. Semak maklumat di Sheet Maklumat Verifikasi LBA
  - Format yang terhasil seperti berikut:

| KOLUM | PERIHAL                                             |
|-------|-----------------------------------------------------|
| A     | Perihal Entiti – Pegawai Pengawal                   |
| В     | Perihal Entiti – Kumpulan PTJ & PTJ                 |
| С     | No. Aset – Subnombor                                |
| D     | ID Lama Aset                                        |
| E     | Kelas Aset                                          |
| F     | Perihal Aset                                        |
| G     | Butiran Lain Perihal Aset                           |
| Н     | No. Siri/Casis/No. Hak Milik                        |
| I     | Tarikh Dipermodalkan                                |
| J     | Kos Aset (RM) Pada DDMMYY                           |
| К     | Susut Nilai & Penjejasan Nilai Terkupul Pada DDMMYY |
| L     | Nilai Buku (RM)                                     |
| М     | Pengesahan Kewujudan Aset                           |
|       | (W) – Wujud                                         |
|       | (TW) – Tak Wujud                                    |
| N     | Sekiranya Aset Tak Wujud Tetapi Ada di LBA          |
| 0     | Nama Pegawai Pemverifikasi                          |

 Refresh maklumat di sheet Maklumat Verifikasi LBA dengan klik pada data>Refresh All

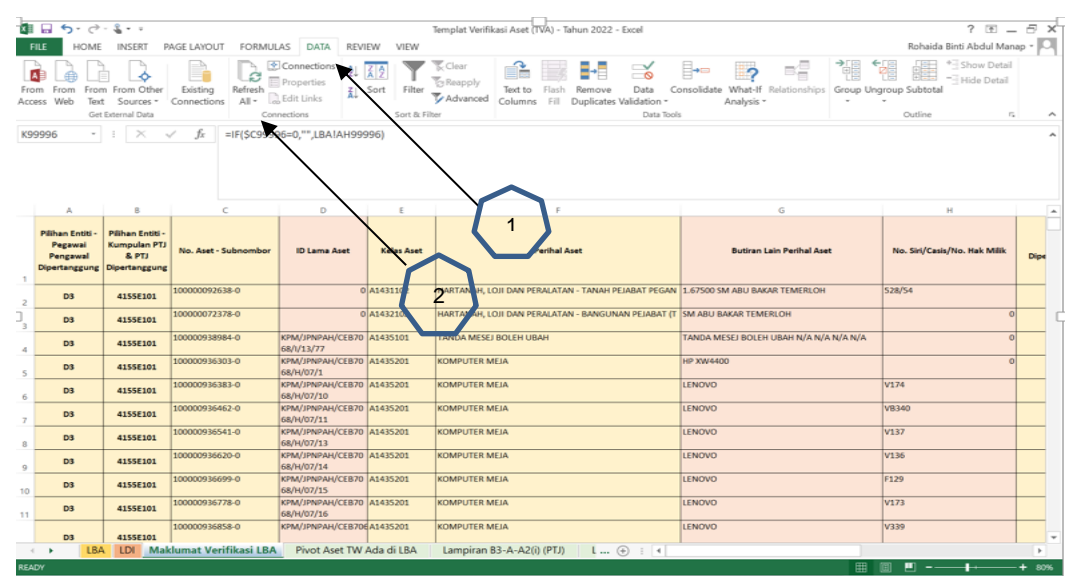

 Jumlah aset di sheet Maklumat Verifikasi LBA - Kolum C (No. Aset - Subnombor), TVA – Jumlah Aset di baris 100,001 hendaklah sama dengan jumlah aset di sheet LBA, TVA yang telah dikemaskini.

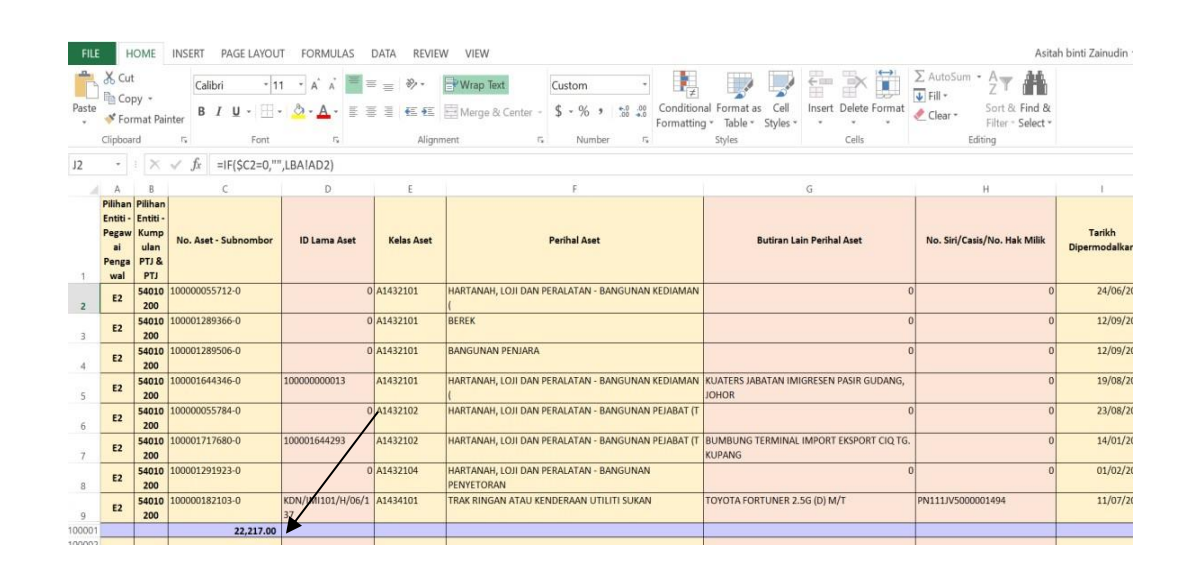

#### 4. TINDAKAN VERIFIKASI ASET

- 4.1. PTJ perlu melakukan verifikasi ke atas keseluruhan aset bukan kewangan yang terdapat di PTJ berdasarkan kepada senarai aset di LBA bagi mengesahkan kewujudan fizikal aset di PTJ.
- 4.2. PTJ boleh merujuk laporan pemeriksaan/ verifikasi aset bukan kewangan daripada Sistem Pengurusan Aset (SPA), laporan kedudukan kos dan nilaian aset tak alih JKR.PATA-3C (Pekeliling AM Bil.2 Tahun 2012 TPATA) atau lain-lain laporan dan dokumen berkaitan bagi tindakan verifikasi ini.
- 4.3. Aset-aset yang tidak memenuhi kriteria ketika migrasi data baki awal adalah dikecualikan daripada tindakan verifikasi ini. Aset ini tidak perlu dikemaskini ke LBA.
- 4.4. Semasa proses verifikasi, PTJ perlu kenalpasti dan lengkapkan maklumat dalam kolum seperti berikut:
  - i. W jika wujud;
  - ii. TW jika tidak wujud;
  - iii. Status terkini bagi aset yang tidak wujud tetapi ada di LBA; dan
  - iv. Nama Pegawai Bertanggungjawab / Pemverifikasi.

### 5. KEMASKINI MAKLUMAT VERIFIKASI LBA

- 5.1. Kemaskini sheet Maklumat Verifikasi LBA seperti contoh di bawah:
  - i. Isi W bagi aset wujud di LBA
  - ii. Isi TW bagi aset tidak wujud tetapi ada di LBA
  - iii. Kemaskini status berdasarkan dropdown bagi aset tidak wujud tetapi ada di LBA
  - iv. Kemaskini nama pegawai pemverifikasi

| FILE  | HOME INSERT                                                                            | PAGE LAYOUT FORML                            | ILAS DATA REVIEW                                   | VIEW                                         |                                       |                           |                                                           |                                                     | A                                                                           |
|-------|----------------------------------------------------------------------------------------|----------------------------------------------|----------------------------------------------------|----------------------------------------------|---------------------------------------|---------------------------|-----------------------------------------------------------|-----------------------------------------------------|-----------------------------------------------------------------------------|
| Paste | <ul> <li>★ Cut</li> <li>Copy +</li> <li>★ Format Painter</li> <li>Clipboard</li> </ul> | ri + 11 - A A A<br>7 U - ⊞ - & - A<br>Font i | - E = = ↔ · PV<br>- E = = € • E = = M<br>Alignment | Vrap Text Custom<br>Alerge & Center - \$ * % | • • • • • • • • • • • • • • • • • • • | nditional Fe<br>matting ≈ | ormat as Cell I<br>Table - Styles -<br>yles               | nsert Delete Format                                 | ∑ AutoSum - A<br>Fill -<br>Clear - Sort & Find<br>Filter - Selec<br>Editing |
| J2    | $\cdot$ $\times$ $\checkmark$ $f_x$                                                    | =IF(\$C2=0,"",LBA!AD2)                       |                                                    |                                              |                                       |                           |                                                           |                                                     |                                                                             |
| i sit | н                                                                                      | Formula Bar                                  | j                                                  | к                                            | L                                     |                           | М                                                         | N                                                   | 0                                                                           |
| 1     | No. Siri/Casis/No. Hak N                                                               | PTJ buat pen                                 | gesahan aset                                       |                                              |                                       |                           | PENGESAHAN KEWU<br>ASET<br>(W) - Wujud<br>(TW) - Tak Wuji | JJUDAN<br>SEKIRANYA A<br>TAK WUJUE<br>TETAPI ADA DI | SET NAMA PEGAWAI<br>D PEMVERIFIKASI<br>LBA                                  |
| 2     |                                                                                        | Isi W ba                                     | gi aset wujud                                      |                                              |                                       | 05,28                     | W                                                         |                                                     | Alif bin Mamat                                                              |
| 3     |                                                                                        | <ul> <li>Isi TW b</li> </ul>                 | agi aset tak wuj                                   | <mark>ud tetapi ada</mark> di                | i LBA                                 | 15.04                     | w                                                         |                                                     | Alif bin Mamat                                                              |
| 4     |                                                                                        | Kemaski                                      | ni status hagi as                                  | et tidak wujud                               | (TW) teta                             | 33.33                     | w                                                         |                                                     | Alif bin Mamat                                                              |
| 5     |                                                                                        | Kernaski                                     | in status <u>bagi</u> a                            | ice thank wajaa                              | (1 1 ) (0 )                           | 10.72                     | w                                                         |                                                     | Alif bin Mamat                                                              |
| 6     |                                                                                        | ada di Ll                                    | ЗА                                                 |                                              |                                       | 85.79                     | W                                                         |                                                     | Alif bin Mamat                                                              |
| 7     |                                                                                        | <ul> <li>Nama per</li> </ul>                 | egawai pemveri                                     | fikasi                                       |                                       | 42.72                     | TW                                                        | Pindahan Keluar<br>Belum                            | r Alif bin Mamat                                                            |
| 8     |                                                                                        |                                              |                                                    | * *                                          |                                       | 71.00                     | TW                                                        | Pindahan Keluar<br>Belum                            | r Alif bin Mamat                                                            |
| 9     | PN111JV5000001494                                                                      | 11/07/2006                                   | 99,000.00                                          | -99,000.00                                   |                                       | 0.00                      | TW                                                        | Pindahan Keluar<br>Belum                            | r Alif bin Mamat                                                            |

- 5.2. Semak maklumat di Sheet Pivot Aset TW Ada di LBA
  - *Refresh* bagi mengemaskini data di *table* Pivot Aset TW. Letakkan kursor dalam *Table* Pivot Aset TW, pada tab *Analyzer* >>*Refresh*; dan
  - ii. Pastikan bilangan dan Nilai Buku aset tepat seperti di tab LBA.
  - iii. Filter OS bagi ATA (termasuk Hartanah Pelaburan, AUC & Aset Pajakan/Konsesi):Filter : 31,32,33
  - iv. Filter OS bagi AA, ATK, Aset Biologi (termasuk AUC & Aset

Pajakan/Konsesi): Filter : Selain daripada 31,32,33.

| 2 | -                                   | SENARA              |            | SET TIDA                  | WUJUD 1                                  | TE.       | TAPI ADA                                 | DI LAPORAN BAKI ASET (LE  | BA | )            |
|---|-------------------------------------|---------------------|------------|---------------------------|------------------------------------------|-----------|------------------------------------------|---------------------------|----|--------------|
| 1 | PENGESAHAN KEWI                     | TW                  |            | Filter                    | OS bagi AA                               | , /       | ATK, Aset E                              | Biologi (termasuk AUC     |    |              |
| ; | os                                  | (Multiple It        | - <b>T</b> | 8 Ase                     | t Pajakan/k                              | 0         | nsesi):                                  |                           |    |              |
|   | Kelas Kumpulan Asi                  | e (All)             |            | Selain                    | daripada 3                               | 31,       | ,32,33                                   |                           |    |              |
|   | Kelas Akaun                         | (All)               | •          | Filter<br>AUC 8<br>31,32, | OS bagi ATA<br>Aset Pajal<br>33          | A (<br>ka | termasuk<br>n/Konsesi                    | Hartanah Pelaburan,<br>): |    |              |
| 3 | Kod Pegawai<br>Pengawal<br>Membayar | Kod PTJ<br>Membayar |            | Kod PTJ<br>Dipertanggung  | Kod Pegawai<br>Pengawal<br>Dipertanggung |           | Kod Pejabat<br>Perakaunan<br>Dipertanggu | Kod Akaun                 |    | Perihal Aset |
|   | C6                                  | 35234000            | -          | 54010200                  | F2                                       | -         | 1110                                     | A2032101                  | -  | MEROBOH DA   |
|   | C6                                  | 35234000            |            | 54010200                  | E2                                       |           | 1110                                     | A2032101                  |    | PEMBINAAN K  |
|   | C6                                  | 35234000            |            | 54010200                  | E2                                       |           | 1110                                     | A2032101                  |    | PEMBINAAN K  |
|   | C6                                  | 35234000            |            | 54010200                  | E2                                       |           | 1110                                     | A2032101                  |    | PEMBINAAN S  |
|   | E2                                  | 54010200            |            | 54010200                  | E2                                       |           | 1110                                     | A1434101                  |    | AUTOMOBIL A  |
|   | E2                                  | 54010200            |            | 54010200                  | E2                                       |           | 1110                                     | A1434101                  |    | AUTOMOBIL A  |
|   | E2                                  | 54010200            |            | 54010200                  | E2                                       |           | 1110                                     | A1434101                  |    | AUTOMOBIL A  |
|   | E2                                  | 54010200            |            | 54010200                  | E2                                       |           | 1110                                     | A1434101                  |    | BAS          |
|   | E2                                  | 54010200            |            | 54010200                  | E2                                       |           | 1110                                     | A1434101                  |    | BAS          |
|   | E2                                  | 54010200            |            | 54010200                  | E2                                       |           | 1110                                     | A1434101                  |    | BAS          |
|   | E2                                  | 54010200            |            | 54010200                  | E2                                       |           | 1110                                     | A1434101                  |    | MOTOSIKAL    |
|   |                                     |                     |            | F 404.0300                |                                          |           |                                          |                           |    |              |

### 6. PENGEMASKINIAN LAMPIRAN B3-A-A2 DAN LAMPIRAN B3-B-A2

- 6.1. Kemaskini Lampiran B3-A-A2 bagi Aset Alih (AA), Aset Biologi dan Aset Tak Ketara (ATK).
  - i. Bagi sheet Lampiran B3-A-A2 (i) Senarai Aset Wujud Tiada di LBA
    - PTJ perlu mengemaskini aset wujud tetapi tiada di LBA secara manual di format excel;
    - Sekiranya aset belum wujud di iGFMAS, maklumat aset perlu dikemaskini berdasarkan Nilai Kos atau NBV; dan
    - Maklumat di kolum catatan perlu menggunakan *dropdown* yang disediakan.
    - Laporan ini hanya perlu dilengkapkan oleh PTJ sekiranya terdapat aset wujud d PTJ tetapi maklumat berkaitan aset tersebut tiada di LBA.
    - PTJ perlu memastikan hanya menyenaraikan aset-aset yang memenuhi kriteria pengiktirafan aset di *Malaysian Public Sector Accounting Standards* (MPSAS) dan polisi perakaunan yang berkuatkuasa.
    - Antara contoh situasi aset yang dilaporkan adalah aset:
      - a. diterima sebagai aset Hadiah/ Sumbangan tetapi belum diperakaunkan di iGFMAS;
      - b. dimiliki tetapi perolehan menggunakan PTJ Dipertanggung di PTJ lain.
         PTJ hanya bertindak sebagai PTJ membayar; dan
      - c. aset yang dipindahkan / diagihkan dari Ibu Pejabat.
    - PTJ hendaklah melengkapkan semua maklumat dalam laporan ini bagi memudahkan proses pengiktirafan aset kelak. Pastikan semua ruangan diisi dengan tepat.
    - PTJ hendaklah mengenalpasti tindakan yang perlu diambil ke atas aset aset yang disenaraikan di Laporan ini, PTJ perlu melengkapkan di kolum berikut:
      - a. Tindakan yang perlu diambil Jenis tindakan yang akan diambil;
      - b. Catatan keterangan bagaimana aset wujud;
      - c. Semakan Di selesaikan di Peringkat Masukkan "PTJ"; dan
    - Jangkaan Tarikh Tindakan Selesai Tarikh tindakan pelarasan diselesaikan.

- ii. Bagi sheet Lampiran B3-A-A2 (ii) Senarai Aset Tidak Wujud ada di LBA
  - Pastikan sheet Pivot Aset TW Ada di LBA dalam mod filter OS bagi Aset Alih (AA), Aset Tak Ketara (ATK), Aset Biologi (termasuk AUC & Aset Pajakan/Konsesi). Filter : Selain daripada OS 31,32,33

Klik pada column dan row B5. Pilih OS selain daripada OS 31, 32, 33. Klik OK.

| 🖩 🖬 🐬 - 🖑 - 🖏                                               |                                 | Templat Verifikasi Aset (TVA) - Tah                                                                                                    | un 2022 - Excel                      |                    |                                                                                                    |
|-------------------------------------------------------------|---------------------------------|----------------------------------------------------------------------------------------------------|--------------------------------------|--------------------|----------------------------------------------------------------------------------------------------|
| FILE HOME INSERT PAGE LAYOU                                 | T FORMULAS DATA                 | REVIEW VIEW                                                                                                    |                                      |                    |                                                                                                    |
| A Fonts -<br>Degree Effects -                               | e Print Breaks Backgrou<br>Area | Width:         1 page         Gridlines         Heading           Image: Height:         1 page         Vilew         View         View           Image: Scale:         55%         Print         Print         Print           Image: Scale:         55%         Print         Print         Print                                                                                                    | Bring Send S<br>Forward - Backward - | Selection Align Gr | oup Rotate                                                                                                    |
| Inemes                                                      | Page Setup                      | Scale to Fit     Scale to Fit     Scale to Fit                                                                                                    | Ta                                   | Arrange            |                                                                                                    |
| 1 · ∶ × √ Jr                                                | Lampiran B3-A-A2 (ii)           | [179]                                                                                                    |                                      |                    |                                                                                                    |
| A B                                                         | с                               | DE                                                                                                    | F                                    | G                  | н                                                                                                    |
| SENA                                                        | RAI ASET TIDAK WU               | JJUD TETAPI ADA DI LAPORAN BAKI ASET                                                                                                    | (LBA)                                |                    | Lampiran B3-A-A2 (                                                                                                    |
|                                                             |                                 |                                                                                                    |                                      |                    |                                                                                                    |
| Pilihan Entiti - Pegawai Peng (All)                         | v                               |                                                                                                    |                                      |                    |                                                                                                    |
| PENGESAHAN KEWUJUDAN TW                                     | T                               |                                                                                                    |                                      |                    |                                                                                                    |
| OS (Multiple Items)                                         |                                 |                                                                                                    |                                      |                    |                                                                                                    |
| K Caust                                                     | -                               |                                                                                                    |                                      |                    | Filter OS bagi ATA (terması                                                                                                    |
| - K (Al)<br>C<br>- K - C<br>- C<br>- C<br>- C<br>- C<br>- C |                                 |                                                                                                    |                                      |                    | Hartanah Pelaburan, AUC &<br>Aset Pajakan/Konsesi]:<br>31,32,33<br>Filter OS bagi AA, ATK, Aset<br>Biologi (termasuk AUC & As<br>Pajakan/Konsesi):<br>Selain daripada 31,32,33 |
| <b>.</b>                                                    |                                 |                                                                                                    |                                      |                    |                                                                                                    |
| Select Multiple Items                                       |                                 |                                                                                                    | Jumlah Keseluruhan Aset              | 1                  |                                                                                                    |
| K                                                           | No. Aset                        | ID Lama Aset      CATATAN     VDAA (IDAIDAN) (CE Diadahan Kalum Diadahan Kalum Diadahan Kal | <sup>7</sup> Bilangan                | Amaun NBV (RM)     |                                                                                                    |
| A OK Cancel                                                 | 100000936541-0                  | KPM/JPNPAH/CE Pindahan Keluar Belum Diperakaunkan<br>KPM/JPNPAH/CE Pindahan Keluar Belum Diperakaunkan                                                                                                    |                                      | 1 0.00             |                                                                                                    |
| Astronom a ten men                                          | 100000936620-0                  | KPM/JPNPAH/CE Pindahan Keluar Belum Diperakaunkan                                                                                                    |                                      | 1 0.00             |                                                                                                    |
| A1435201 KOMPUTER MEJA                                      | 100000936699-0                  | KPM/JPNPAH/CE Pindahan Keluar Belum Diperakaunkan                                                                                                    |                                      | 1 0.00             |                                                                                                    |
| A1435201 KOMPUTER MEJ                                       | 100000936778-0                  | KPM/JPNPAH/CE Pindahan Keluar Belum Diperakaunkan                                                                                                    |                                      | 1 0.00             |                                                                                                    |
| A1435201 KOMPUTER MEJ                                       | A 100000936858-0                | KPM/JPNPAH/CE Pindahan Keluar Belum Diperakaunkan                                                                                                    |                                      | 1 0.00             |                                                                                                    |
| A1435201 KOMPUTER MEJ                                       | 100000936937-0                  | KPM/JPNPAH/CE Pindahan Keluar Belum Diperakaunkan                                                                                                    |                                      | 1 0.00             |                                                                                                    |
| A1435201 KOMPUTER MEJ                                       | 100000937016-0                  | KPM/JPNPAH/CE Pindahan Keluar Belum Diperakaunkan                                                                                                    |                                      | 1 0.00             |                                                                                                    |
| A1435201 KOMPUTER MEJA                                      | 100000937095-0                  | KPM/JPNPAH/CE Pindahan Keluar Belum Diperakaunkan                                                                                                    |                                      | 1 0.00             |                                                                                                    |
| KOMPUTER MEJ                                                | 1000093/1/4-0                   | NPMU/PRPMPy Companian Keluar Belum Diperakaunkan                                                                                                    |                                      | 1 0.00             |                                                                                                    |
| <ul> <li>Pivot Aset TW Ada di LBA</li> </ul>                | Lampiran B3-A-A2(i)             | ) (PTJ) Lampiran B3-A-A2(ii) (PTJ) Lampira                                                                                                    | n B: (+) 🕴 🕴                         |                    |                                                                                                    |

 Salin (copy & paste) data dari sheet Pivot Aset TW Ada di LBA kepada sheet Lampiran B3-A-A2 (ii) - Senarai Aset Tidak Wujud ada di LBA berdasarkan perihal kolum seperti berikut;

| Kolum Pivot Aset<br>TW Ada di LBA | Kolum<br>Lampiran B3-A-A2(ii) | Perihal                              |
|-----------------------------------|-------------------------------|--------------------------------------|
| A                                 | I                             | Kod Akaun                            |
| В                                 | J                             | Perihal Aset                         |
| С                                 | К                             | No. Aset                             |
| D                                 | L                             | ID Aset Lama                         |
| F                                 | М                             | Jumlah Keseluruhan Aset - Bilangan   |
| G                                 | Ν                             | Jumlah Keseluruhan Aset - Amaun (RM) |
| E                                 | Р                             | Catatan                              |

#### Pivot Aset TW Ada di LBA

|    |                               |                  | C               | D                 | r                                     | r                       | C              |                                                                                                    |       |
|----|-------------------------------|------------------|-----------------|-------------------|---------------------------------------|-------------------------|----------------|----------------------------------------------------------------------------------------------------|-------|
| -4 | A                             | В                |                 | U                 |                                       | F                       | G              | H                                                                                                    |       |
| 1  |                               | SENA             | RALASET TIDAK   | WUJUD TETAPIA     | DA DI LAPORAN BAKI ASE I              | (LBA)                   |                | Lampiran B3-A-A2 (ii) (                                                                                       | (PIJ) |
| 2  |                               |                  |                 |                   |                                       |                         |                |                                                                                                    |       |
| 3  | Pilihan Entiti - Pegawai Peng | ; (All)          | •               |                   |                                       |                         |                |                                                                                                    |       |
| 4  | PENGESAHAN KEWUJUDAN          | TW               | <b>.</b>        |                   |                                       |                         |                |                                                                                                    |       |
| 5  | OS                            | (Multiple Items) | ज               |                   |                                       |                         |                |                                                                                                    |       |
| 6  | Kelas Kumpulan Aset           | (AII)            | T               |                   |                                       |                         |                | Filter OS bagi ATA (termasuk<br>Hartanah Pelaburan, AUC &<br>Aset Pajakan/Konsesi):<br>31 32 33               |       |
| 0  | Kelas Akaun                   | (All)            |                 |                   |                                       |                         |                | Filter OS bagi AA, ATK, Aset<br>Biologi (termasuk AUC & Aset<br>Pajakan/Konsesi):<br>Selain daripada 31,32,33 |       |
| 7  |                               |                  | <b>•</b>        |                   |                                       |                         |                |                                                                                                    |       |
| 8  |                               |                  |                 |                   |                                       |                         |                |                                                                                                    |       |
| 9  |                               |                  |                 |                   |                                       | Jumlah Keseluruhan Aset |                |                                                                                                    |       |
| 10 | Kod Akaun 🔹                   | Perihal Aset     | No. Aset        | ID Lama Aset      | CATATAN                               | Bilangan                | Amaun NBV (RM) |                                                                                                    |       |
| 11 | A1435201                      | KOMPUTER MEJA    | 100000936462-0  | KPM/JPNPAH/C      | E Pindahan Keluar Belum Diperakaunkan | 1                       | 0.00           |                                                                                                    |       |
| 12 | A1435201                      | KOMPUTER MEJA    | 100000936541-0  | KPM/JPNPAH/C      | E Pindahan Keluar Belum Diperakaunkan | 1                       | 0.00           |                                                                                                    |       |
| 13 | A1435201                      | KOMPUTER MEJA    | 100000936620-0  | KPM/JPNPAH/C      | E Pindahan Keluar Belum Diperakaunkan | 1                       | 0.00           |                                                                                                    |       |
| 14 | A1435201                      | KOMPUTER MEJA    | 100000936699-0  | KPM/JPNPAH/C      | Pindahan Keluar Belum Diperakaunkan   | 1                       | 0.00           |                                                                                                    |       |
| 15 | A1435201                      | KOMPUTER MEJA    | 100000936778-0  | KPM/JPNPAH/C      | Pindahan Keluar Belum Diperakaunkan   | 1                       | 0.00           |                                                                                                    |       |
| 16 | A1435201                      | KOMPUTER MEJA    | 100000936858-0  | KPM/JPNPAH/C      | E Pindahan Keluar Belum Diperakaunkan | 1                       | 0.00           |                                                                                                    |       |
| 17 | A1435201                      | KOMPUTER MEJA    | 100000936937-0  | KPM/JPNPAH/C      | E Pindahan Keluar Belum Diperakaunkan | 1                       | 0.00           |                                                                                                    |       |
| 18 | A1435201                      | KOMPUTER MEJA    | 100000937016-0  | KPM/JPNPAH/C      | EPindahan Keluar Belum Diperakaunkan  | 1                       | 0.00           |                                                                                                    |       |
| 19 | A1435201                      | KOMPUTER MEJA    | 100000937095-0  | KPM/JPNPAH/C      | Pindahan Keluar Belum Diperakaunkan   | 1                       | 0.00           |                                                                                                    |       |
| 20 | A1435201                      | KOMPUTER MEJA    | 100000937174-0  | KPM/JPNPAH/C      | Pindahan Keluar Belum Diperakaunkan   | 1                       | 0.00           |                                                                                                    |       |
| 4  | → Pivot Aset T                | W Ada di LBA     | Lampiran B3-A-A | A2(i) (PTJ) Lampi | ran B3-A-A2(ii) (PTJ) Lampirar        | n B∃ (+) ∶ (•)          |                |                                                                                                    |       |

Lampiran B3-A-A2 (ii) - Senarai Aset Tidak Wujud ada di LBA

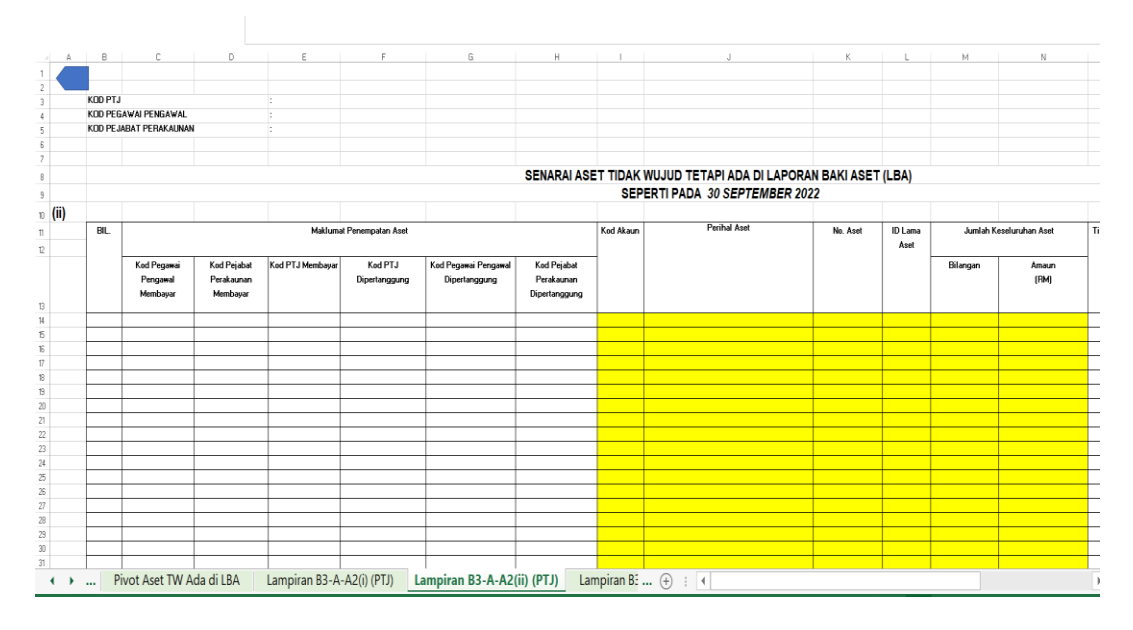

- iii. Pastikan semua kolum di Lampiran B3-A-A2 bagi Aset Alih (AA), Aset Biologi dan Aset Tak Ketara (ATK) diisi dengan lengkap dan jumlah keseluruhan adalah tepat.
- iv. Bagi ruangan Tindakan Perlu Diambil, PTJ perlu mengisi maklumat lengkap.Contohnya : Pindahan daripada PTJ xxxxxx1 kepada PTJ xxxxxx2.

- 6.2. Kemaskini Lampiran B3-B-A2 bagi Aset Tak Alih (ATA).
  - i. Bagi sheet Lampiran B3-B-A2 (i) Senarai Aset Wujud Tiada di LBA
    - PTJ perlu mengemaskini aset wujud tetapi tiada di LBA secara manual di format excel;
    - Sekiranya aset belum wujud di iGFMAS, maklumat aset perlu dikemaskini berdasarkan Nilai Kos atau NBV; dan
    - Maklumat di kolum catatan perlu menggunakan dropdown yang disediakan
    - Laporan ini hanya perlu dilengkapkan oleh PTJ sekiranya terdapat aset wujud d PTJ tetapi maklumat berkaitan aset tersebut tiada di LBA.
    - PTJ perlu memastikan hanya menyenaraikan aset-aset yang memenuhi kriteria pengiktirafan aset di *Malaysian Public Sector Accounting Standards* (MPSAS) dan polisi perakaunan yang berkuatkuasa.
    - Antara contoh situasi aset yang dilaporkan adalah aset:
      - a. diterima sebagai aset Hadiah/ Sumbangan tetapi belum diperakaunkan di iGFMAS;
      - b. dimiliki tetapi perolehan menggunakan PTJ Dipertanggung di PTJ lain.
         PTJ hanya bertindak sebagai PTJ membayar; dan
      - c. aset yang dipindahkan / diagihkan dari Ibu Pejabat.
    - PTJ hendaklah melengkapkan semua maklumat dalam laporan ini bagi memudahkan proses pengiktirafan aset kelak. Pastikan semua ruangan diisi dengan tepat.
    - PTJ hendaklah mengenalpasti tindakan yang perlu diambil ke atas aset aset yang disenaraikan di Laporan ini, PTJ perlu melengkapkan di kolum berikut:
      - d. Tindakan yang perlu diambil Jenis tindakan yang akan diambil;
      - e. Catatan keterangan bagaimana aset wujud;
      - f. Semakan Di selesaikan di Peringkat Masukkan "PTJ"; dan
    - Jangkaan Tarikh Tindakan Selesai Tarikh tindakan pelarasan diselesaika
  - ii. Bagi sheet Lampiran B3-B-A2 (ii) Senarai Aset Tidak Wujud ada di LBA
    - Pastikan *sheet* Pivot Aset TW Ada di LBA dalam mod filter OS bagi ATA (termasuk Hartanah Pelaburan, AUC & Aset Pajakan/Konsesi). Filter : 31,32,33 Klik pada column dan row B5. Pilih OS 31, 32, 33. Klik OK.

| ∎ <b>5</b> • ?~ %                                                          |                         |                   |                        | Templat Verifikasi Aset (TVA) - Tah                                                                                         | un 2022 - Excel                      |                            |                                     |
|----------------------------------------------------------------------------|-------------------------|-------------------|------------------------|----------------------------------------------------------------------------------------------------|--------------------------------------|----------------------------|-------------------------------------|
| FILE HOME IN<br>Colors *<br>A Colors *<br>A Fonts *<br>Effects *<br>Themes | Argins Orientation Size | Print Breaks Back | ground Print<br>Titles | W<br>fidth: 1 page * Gridlines Heading<br>ight 1 page * View View<br>tale: 55% Print Print<br>Scale to Fit r. Sheet Options | Bring Send S<br>Forward - Backward - | election Align Gri<br>Pane | oup Rotate                          |
| 7 ~ 8                                                                      | $\times \checkmark f_r$ |                   |                        |                                                                                                    |                                      |                            |                                     |
|                                                                            | 8                       | c                 | D                      | F                                                                                                    | F                                    | G                          | н                                   |
|                                                                            | SENARA                  | ALASET TIDAK      | WUJUD TETAPI           | ADA DI LAPORAN BAKLASET                                                                                                    |                                      |                            | Lampiran B3-A-A2 (ii)               |
|                                                                            | CLIUIC                  |                   |                        |                                                                                                    | (20/1)                               |                            | Lumphun Dorra (n)                   |
| Pilihan Entiti - Pegawa                                                    | i Peng (All)            |                   |                        |                                                                                                    |                                      |                            |                                     |
| DENICESALIAN VEWI III                                                      | UDAN THE                | -                 |                        |                                                                                                    |                                      |                            |                                     |
| PERIODS APPROVE REPRODU                                                    |                         |                   |                        |                                                                                                    |                                      |                            |                                     |
| K Search                                                                   | (Multiple items)        | 1                 |                        |                                                                                                    |                                      |                            | Filter OS bagi ATA (termasuk        |
|                                                                            | 2                       |                   |                        |                                                                                                    |                                      |                            | Hartanah Pelaburan, AUC &           |
|                                                                            |                         |                   |                        |                                                                                                    |                                      |                            | Aset Pajakany Konsesij:<br>31.32.33 |
| K - 2 32                                                                   |                         |                   |                        |                                                                                                    |                                      |                            | Filter OS bagi AA, ATK, Aset        |
| - 35                                                                       |                         |                   |                        |                                                                                                    |                                      |                            | Biologi (termasuk AUC & Ase         |
| - (blank)                                                                  |                         |                   |                        |                                                                                                    |                                      |                            | Pajakan/Konsesi):                   |
| 31                                                                         |                         |                   |                        |                                                                                                    |                                      |                            | Selain daripada 31,32,33            |
|                                                                            |                         |                   |                        |                                                                                                    |                                      |                            |                                     |
|                                                                            |                         |                   |                        |                                                                                                    |                                      |                            |                                     |
| Select Multiple                                                            | Items                   |                   |                        |                                                                                                    | Jumlah Keseluruhan Aset              |                            |                                     |
| ĸ                                                                          |                         | No. Aset          | ID Lama Aset           | - CATATAN                                                                                                    | 3 Bilangan                           | Amaun NBV (RM)             |                                     |
| 4                                                                          | OK Cancel               | 100000936462-0    | KPM/JPNPAH/            | CE Pindahan Keluar Belum Diperakaunkan                                                                                      | 1                                    | 0.00                       |                                     |
| A                                                                          |                         | 100000936541-0    | KPM/JPNPAH/            | CE Pindahan Keluar Belum Diperakaunkan                                                                                      | 1                                    | 0.00                       |                                     |
| Astronya                                                                   |                         | 100000936620-0    | KPM/JPNPAH/            | Ct Pindahan Keluar Belum Diperakaunkan                                                                                      | -                                    | 0.00                       |                                     |
| A1435201                                                                   | KOMPLITER MEIA          | 100000936778-0    | KPM/JPNPAH/            | CF Pindahan Keluar Belum Diperakaunkan                                                                                      | -                                    | 0.00                       |                                     |
| A1435201                                                                   | KOMPUTER MEJA           | 100000936858-0    | KPM/JPNPAH/            | Cf Pindahan Keluar Belum Diperakaunkan                                                                                      |                                      | 0.00                       |                                     |
| A1435201                                                                   | KOMPUTER MEJA           | 100000936937-0    | KPM/JPNPAH/            | CE Pindahan Keluar Belum Diperakaunkan                                                                                      | 1                                    | 0.00                       |                                     |
|                                                                            | KOMPUTED MELA           | 100000937016-0    | KPM/JPNPAH/            | CE Pindahan Keluar Belum Diperakaunkan                                                                                      | 1                                    | 0.00                       |                                     |
| A1435201                                                                   | KOMPOTER MEJA           | TAAAAAAAAAAAAAAA  |                        |                                                                                                    |                                      |                            |                                     |
| A1435201<br>A1435201                                                       | KOMPUTER MEJA           | 100000937095-0    | KPM/JPNPAH/            | CE Pindahan Keluar Belum Diperakaunkan                                                                                      | 1                                    | 0.00                       |                                     |

 Salin (copy & paste) data dari sheet Pivot Aset TW Ada di LBA kepada sheet Lampiran B3-B-A2 (ii) - Senarai Aset Tidak Wujud ada di LBA berdasarkan kolum seperti berikut;

| Kolum Pivot Aset<br>TW Ada di LBA | Kolum<br>Lampiran B3-B-A2(ii) | Perihal                              |
|-----------------------------------|-------------------------------|--------------------------------------|
| Α                                 |                               | Kod Akaun                            |
| <i>/</i>                          |                               |                                      |
| В                                 | J                             | Perihal Aset                         |
| С                                 | К                             | No. Aset                             |
| D                                 | L                             | ID Aset Lama                         |
| F                                 | М                             | Jumlah Keseluruhan Aset - Bilangan   |
| G                                 | Ν                             | Jumlah Keseluruhan Aset - Amaun (RM) |
| E                                 | Р                             | Catatan                              |

Pivot Aset TW Ada di LBA

|    | А                                  | в                | С                     | D              | E                                   | F                       | G              | н                            |    |
|----|------------------------------------|------------------|-----------------------|----------------|-------------------------------------|-------------------------|----------------|------------------------------|----|
| 1  |                                    | SENAF            | RAI ASET TIDAK WUJ    | UD TETAPI A    | DA DI LAPORAN BAKI ASET             | (LBA)                   |                | Lampiran B3-A-A2 (ii) (PT    | J) |
| 2  |                                    |                  |                       |                |                                     |                         |                |                              |    |
| 3  | Pilihan Entiti - Pegawai Peng      | z (All)          | ¥                     |                |                                     |                         |                |                              |    |
| -  | PENGESAHAN KEWUJUDAN               | TW               | J                     |                |                                     |                         |                |                              |    |
| -4 | 05                                 | (Multiple Items) | 7                     |                |                                     |                         |                |                              |    |
| 2  | Kelas Kumpulan Aset                | (AII)            |                       |                |                                     |                         |                | Filter OS hagi ATA (termasuk |    |
|    | Neius Numpulum Asec                | (cu)             |                       |                |                                     |                         |                | Hartanah Pelaburan, AUC &    |    |
|    |                                    |                  |                       |                |                                     |                         |                | Aset Pajakan/Konsesi):       |    |
| 6  |                                    |                  | Ψ.                    |                |                                     |                         |                | 31,32,33                     |    |
|    | Kelas Akaun                        | (AII)            |                       |                |                                     |                         |                | Filter OS bagi AA, ATK, Aset |    |
|    |                                    |                  |                       |                |                                     |                         |                | Biologi (termasuk AUC & Aset |    |
|    |                                    |                  |                       |                |                                     |                         |                | Pajakan/Konsesi):            |    |
|    |                                    |                  |                       |                |                                     |                         |                | Selain daripada 31,32,33     |    |
| 7  |                                    |                  | w.                    |                |                                     |                         |                |                              |    |
| 8  |                                    |                  |                       |                |                                     |                         |                |                              |    |
| 9  |                                    |                  |                       |                |                                     | Jumlah Keseluruhan Aset |                |                              |    |
| 10 | Kod Akaun 👻                        | Perihal Aset     | No. Aset              | ID Lama Aset 🔻 | CATATAN                             | Bilangan                | Amaun NBV (RM) |                              |    |
| 11 | A1435201                           | KOMPUTER MEJA    | 100000936462-0        | KPM/JPNPAH/C   | Pindahan Keluar Belum Diperakaunkan | 1                       | 0.00           |                              |    |
| 12 | A1435201                           | KOMPUTER MEJA    | 100000936541-0        | KPM/JPNPAH/C   | Pindahan Keluar Belum Diperakaunkan | 1                       | 0.00           |                              |    |
| 13 | A1435201                           | KOMPUTER MEJA    | 100000936620-0        | KPM/JPNPAH/C   | Pindahan Keluar Belum Diperakaunkan | 1                       | 0.00           |                              |    |
| 14 | A1435201                           | KOMPUTER MEJA    | 100000936699-0        | KPM/JPNPAH/C   | Pindahan Keluar Belum Diperakaunkan | 1                       | 0.00           |                              |    |
| 15 | A1435201                           | KOMPUTER MEJA    | 100000936778-0        | KPM/JPNPAH/C   | Pindahan Keluar Belum Diperakaunkan | 1                       | 0.00           |                              |    |
| 16 | A1435201                           | KOMPUTER MEJA    | 100000936858-0        | KPM/JPNPAH/C   | Pindahan Keluar Belum Diperakaunkan | 1                       | 0.00           |                              |    |
| 17 | A1435201                           | KOMPUTER MEJA    | 100000936937-0        | KPM/JPNPAH/C   | Pindahan Keluar Belum Diperakaunkan | 1                       | 0.00           |                              |    |
| 18 | A1435201                           | KOMPUTER MEJA    | 100000937016-0        | KPM/JPNPAH/C   | Pindahan Keluar Belum Diperakaunkan | 1                       | 0.00           |                              |    |
| 19 | A1435201                           | KOMPUTER MEJA    | 100000937095-0        | KPM/JPNPAH/C   | Pindahan Keluar Belum Diperakaunkan | 1                       | 0.00           |                              |    |
| 20 | A1435201                           | KOMPUTER MEJA    | 100000937174-0        | KPM/JPNPAH/C   | Pindahan Keluar Belum Diperakaunkan | 1                       | 0.00           |                              |    |
| •  | <ul> <li>… Pivot Aset T</li> </ul> | W Ada di LBA     | Lampiran B3-A-A2(i) ( | PTJ) Lampii    | ran B3-A-A2(ii) (PTJ) Lampiran      | BE (+) ∶ (              |                |                              |    |

#### 14 | P a g e Unit Perakaunan Aset dan Inventori Persekutuan | BPOPA & UPA JANM PHG

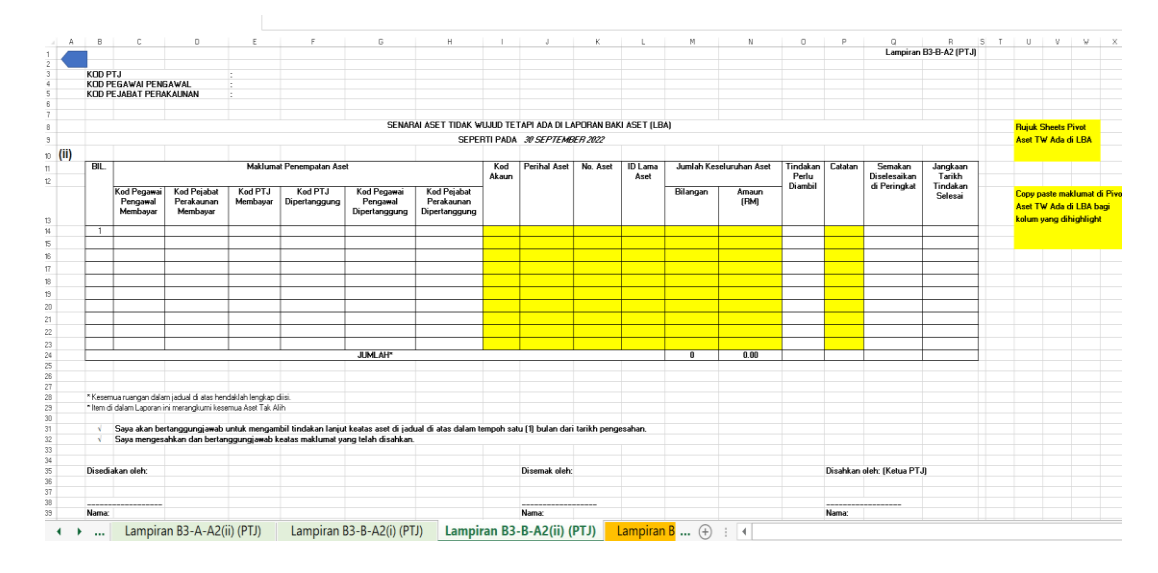

### Lampiran B3-B-A2 (ii) - Senarai Aset Tidak Wujud ada di LBA

- iii. Pastikan semua kolum di Lampiran B3-B-A2 bagi Aset Tak Alih (ATA) diisi dengan lengkap dan jumlah keseluruhan adalah tepat.
- iv. Bagi ruangan Tindakan Perlu Diambil, PTJ perlu mengisi maklumat lengkap.Contohnya : Pindahan daripada PTJ xxxxxx1 kepada PTJ xxxxxx2.

### 7. PENGEMASKINIAN LAPORAN PERBEZAAN BAKI ASET ALIH

- 7.1. Salin (copy & paste) bilangan dan amaun aset pada Lampiran B3-A-A2(i) dan Lampiran B3-A-A2 (ii) kepada Lampiran B3-A-A1 Laporan Perbezaan Baki Aset Alih, Aset Biologi Dan Aset Tak Ketara mengikut situasi aset sama ada:
  - (a) Aset Hadiah/Sumbangan dan Lain-lain belum diperakaunkan
  - (b) Pindahan masuk belum diperakaunkan
  - (c) Lain-lain aset yang belum dikenal pasti

| Kolum Lampiran<br>B3-A-A2 (i)<br>dan Lampiran<br>B3-A-A2 (ii) | Kolum<br>Lampiran B3-A-A1<br>Laporan Perbezaan<br>Baki Aset Alih, Aset<br>Biologi Dan Aset Tak<br>Ketara | Perihal                              |
|---------------------------------------------------------------|----------------------------------------------------------------------------------------------------|--------------------------------------|
| М                                                             | L                                                                                                    | Jumlah Keseluruhan Aset - Bilangan   |
| Ν                                                             | М                                                                                                    | Jumlah Keseluruhan Aset - Amaun (RM) |

- 7.2. Salin (copy & paste) bilangan dan amaun aset pada Lampiran B3-B-A2(i) dan Lampiran B3-B-A2 (ii) kepada Lampiran B3-B-A1 Laporan Perbezaan Baki Aset Tak Alih mengikut situasi aset sama ada:
  - (a) Aset Hadiah/Sumbangan dan Lain-lain belum diperakaunkan
  - (b) Pindahan masuk belum diperakaunkan
  - (c) Lain-lain aset yang belum dikenal pasti

| Kolum Lampiran | Kolum                | Perihal                              |
|----------------|----------------------|--------------------------------------|
| B3-B-A2 (i)    | Lampiran B3-B-A1     |                                      |
| dan Lampiran   | Laporan Perbezaan    |                                      |
|                | Baki Aset Alih, Aset |                                      |
| D3-D-A2 (II)   | Biologi Dan Aset Tak |                                      |
|                | Ketara               |                                      |
| М              | L                    | Jumlah Keseluruhan Aset - Bilangan   |
| N              | М                    | Jumlah Keseluruhan Aset - Amaun (RM) |

- 7.3. Kemaskini baki aset di Laporan Baki Aset (LBA) iGFMAS berdasarkan maklumat di *sheet* berikut:
  - Sheet Pivot LBA

Sheet ini telah di pivotkan. Hanya perlu tab
Analyzer >>*Refresh* 

Letakkan kursor dalam *Table* RINGKASAN LBA UNTUK PENGESAHAN SPL0 , klik pada tab analyze>klik Refresh

| Templat Ver                                                 | rifikasi Aset (TVA) - Tahun 2022 - Excel                                                                                                    | LE TOOLS                              | ? 🗈 🗕 🗗 🗙                              |
|-------------------------------------------------------------|----------------------------------------------------------------------------------------------------|---------------------------------------|----------------------------------------|
| FILE HOME INSERT PAGE LAYOUT                                | FORMULAS DATA REVIEW VIEW ANALYZE                                                                                                    | PESIGN                                | Rohaida Binti Abdul Manap *            |
| PivotTable Name: Active Field:                              | +∃ → Group Selection 🚍 🚃                                                                                                    | 📄 🗟 Clear * 🐺 Fields, Items, & Sets * |                                        |
| PivotTable1 Amaun NBV                                       | The second second secon | Select • 🖟 OLAP Tools •               |                                        |
| Field Settings Down Up                                      | Insert Insert Filter                                                                                                    | Refresh Change Data                   | PivotChart Recommended Field +/- Field |
| PivotTable Active Field                                     | Group Filter                                                                                                    | De Defeat                             | Tools Show                             |
|                                                             |                                                                                                    | Lo Deniesh                            |                                        |
| $E8$ $\cdot$ : $\land \checkmark Jx$ $P$                    | Amaun NBV                                                                                                    | Lo Retresh All                        | ^                                      |
|                                                             |                                                                                                    | Refresh Status                        |                                        |
|                                                             |                                                                                                    | 🔍 Cancel Refresh                      |                                        |
|                                                             |                                                                                                    | Connection Properties                 |                                        |
| A                                                           | 8 C D <b>E</b>                                                                                                    | F G H 2 I                             | L                                      |
| 1 RING                                                      | KASAN LBA UNTUK PENGESAHAN SPLO                                                                                                    | -                                     |                                        |
| 2                                                           |                                                                                                    |                                       |                                        |
| 3 Pilihan Entiti - Kumpulan PTJ & PTJ Dipertanggung<br>4 OS | g (All)  (Multiple Items)                                                                                                    |                                       |                                        |
| 5                                                           | (matche remay v                                                                                                    |                                       |                                        |
| 6                                                           | Column Labels T                                                                                                    |                                       |                                        |
|                                                             | tw w                                                                                                    | Total Bilangan, Total Amaun NBV       |                                        |
| <u>ل</u>                                                    |                                                                                                    |                                       | (                                      |
| Kod Akaun                                                   | Bilangan Amaun NBV Bilangan Amaun NBV                                                                                                    |                                       |                                        |
|                                                             |                                                                                                    |                                       |                                        |
| 8                                                           | *                                                                                                    |                                       |                                        |
| 9 A1435101                                                  | 1 338.33                                                                                                    | 1 338.33                              |                                        |
| 10 A1435201                                                 | 28 2,948.13 2 0.00                                                                                                    | 30 2,948.13                           |                                        |
| 11 A1435299<br>12 A1432102                                  | 2 1,090.15 1 21.945.345.00                                                                                                    | 1 21.945.345.00                       |                                        |
| 13 A1435999                                                 | 2 5,770.13                                                                                                    | 2 5,770.13                            |                                        |
| 14 Grand Total                                              | 32 10,414.41 4 21,945,683.33                                                                                                    | 36 21,956,097.74                      |                                        |
| 15                                                          |                                                                                                    |                                       |                                        |
| 16                                                          |                                                                                                    |                                       |                                        |
| 1/                                                          |                                                                                                    |                                       |                                        |
| 19                                                          |                                                                                                    |                                       |                                        |
| 20                                                          |                                                                                                    |                                       |                                        |
| 21                                                          |                                                                                                    |                                       |                                        |
| 22                                                          |                                                                                                    |                                       |                                        |
| 23                                                          |                                                                                                    |                                       |                                        |
| <ul> <li>Lampiran B3-B-A2(ii) (PTJ)</li> </ul>              | Lampiran B3-A-A1 (PTJ) Lampiran B3-B-A1 (P                                                                                                    | (J) Pivot LBA Lan 🕂 🗄 📢               | Þ                                      |

- 7.4. Pastikan sheet dalam mod filter OS seperti berikut;
  - i. Filter : Selain daripada 31, 32, 33 bagi AA, ATK, Aset Biologi (termasuk AUC & Aset Pajakan/Konsesi). Pastikan maklumat akhir Baki Aset di sheet Pivot LBA ke sheet Lampiran B3-A-A1 bagi Laporan Perbezaan Aset Alih (AA), Aset Biologi dan Aset Tak Ketara (ATK) adalah sama.
  - Filter: 31, 32, 33 bagi ATA (termasuk Hartanah Pelaburan, AUC & Aset Pajakan/Konsesi). Pastikan maklumat akhir Baki Aset di sheet Pivot LBA ke sheet Lampiran B3-B-A1 bagi Laporan Perbezaan Aset Tak Alih (ATA) adalah sama.

### 8. PENGESAHAN LAPORAN BAKI ASET BUKAN KEWANGAN

- 8.1. Menggunakan sheet Pivot LBA yang sama, pastikan klik semua OS di mod filter untuk mendapatkan jumlah keseluruhan aset bukan kewangan di LBA.
- 8.2. Pastikan bilangan dan amaun adalah sama dengan maklumat SPLO yang diterima daripada Pejabat Perakaunan.
- 8.3. Kemaskini *sheet* B3-C-A1 bagi Pengesahan Aset Bukan Kewangan. Salin (copy & paste) maklumat daripada sheet Pivot Pengesahan LBA ke templat yang disediakan berdasarkan maklumat di kolum seperti berikut;

| Kolum di  | Kolum            | Perihal                              |
|-----------|------------------|--------------------------------------|
| Pivot LBA | Lampiran B3-C-A1 |                                      |
| A         | F                | Kod Akaun                            |
| F         | G                | Jumlah Keseluruhan Aset - Bilangan   |
| G         | Н                | Jumlah Keseluruhan Aset - Amaun (RM) |

|                               | PENGESAHAN B                                          | AKI ASET BUKA | N KEWANGAN SE | EPERTI PADA </th <th>DD&gt;<mm><yy> (C</yy></mm></th> <th>Lampiran<br/>o<i>ntoh: 30 April 2</i>0</th> <th>B3-C-A1 (PT<br/>022)</th> | DD> <mm><yy> (C</yy></mm> | Lampiran<br>o <i>ntoh: 30 April 2</i> 0 | B3-C-A1 (PT<br>022) |
|-------------------------------|-------------------------------------------------------|---------------|---------------|----------------------------------------------------------------------------------------------------|---------------------------|-----------------------------------------|---------------------|
| KOD PT.<br>KOD PEC<br>KOD PE. | I DIPERTANGGUNG<br>SAWAI PENGAWAL<br>JABAT PERAKAUNAN |               | :             |                                                                                                    |                           |                                         |                     |
| BIL.                          | Pegawai Pengawal                                      | Kod Pejabat   | Kod PTJ       | Kod Akaun                                                                                                    | Jumlah Keseli             | uruhan Aset                             | Catatan             |
|                               | (Segment)                                             | Perakaunan    | Dipertanggung |                                                                                                    | Bilangan                  | Amaun<br>(RM)                           |                     |
| 1                             | E2                                                    | 1110          | 54010200      | A1435101                                                                                                    | 626                       | 3,301,530.78                            |                     |
| 2                             | E2                                                    | 1110          | 54010200      | A1435102                                                                                                    | 198                       | 123,421.47                              |                     |
| 3                             | E2                                                    | 1110          | 54010200      | A1435103                                                                                                    | 9                         | 44,842.65                               |                     |
| 4                             | E2                                                    | 1110          | 54010200      | A1435201                                                                                                    | 16,875                    | 28,336,436.45                           |                     |
| 5                             | E2                                                    | 1110          | 54010200      | A1435299                                                                                                    | 50                        | 113,722.95                              |                     |
| 6                             | E2                                                    | 1110          | 54010200      | A1435401                                                                                                    | 1,270                     | 1,070,681.82                            |                     |
| 7                             | E2                                                    | 1110          | 54010200      | A1435403                                                                                                    | 4                         | 10,763.12                               |                     |
| 8                             | E2                                                    | 1110          | 54010200      | A1432101                                                                                                    | 4                         | 56,014,264.37                           |                     |
| 9                             | E2                                                    | 1110          | 54010200      | A1432102                                                                                                    | 2                         | 4,851,028.51                            |                     |
| 10                            | F2                                                    | 1110          | 54010200      | A1432104                                                                                                    | 1                         | 3182357100                              |                     |

### 9. SIMPAN (SAVE) DAN NAMAKAN FAIL

9.1. Simpan dan namakan templat telah dilengkapkan seperti peranggan 6 mengikut format
"TVA<Singkatan Nama Kementerian><No. Kod PTJ>". Sebagai contoh: TVA KKM
42030501.

### 10. CETAK LAPORAN DAN PENGESAHAN

- 10.1. PTJ perlu mencetak semua Laporan Perbezaan Baki Aset dan Pengesahan Baki Aset Bukan Kewangan dan disahkan oleh Ketua Jabatan.
- 10.2. Mengemukakan laporan yang telah lengkap kepada AO beserta salinan softcopy selewatlewatnya **21 Okober 2022** seperti alamat berikut: Jabatan Akauntan Negara Malaysia Negeri Pahang Tingkat 5, Wisma Persekutuan Jalan Gambut 25000 Kuantan, Pahang.

### **11. TINDAKAN PELARASAN**

- 11.1. PTJ dengan kadar yang segera perlu menyelesaikan semua tindakan pelarasan bagi aset-aset yang telah direkodkan di dalam Laporan Perbezaan Aset.
- 11.2. Jika penyelesaian tidak dapat diselesaikan di peringkat PTJ atau terdapat aset yang memerlukan tindakan pelarasan penjejasan, PTJ bertanggungjawab untuk mendapatkan khidmat nasihat daripada AO atau BA bagi membuat pelarasan ke atas aset terlibat dengan kadar segera.